# AP-VAC50 IP Video Door Phone

High Performance IP Video Door Phone Solution

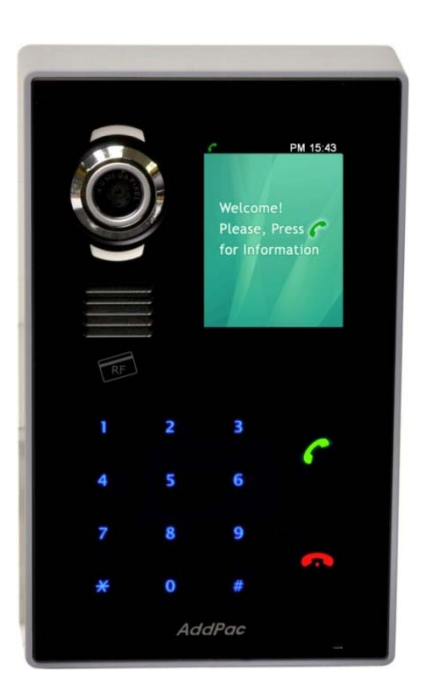

Multi-Attendant Group Video Call Service

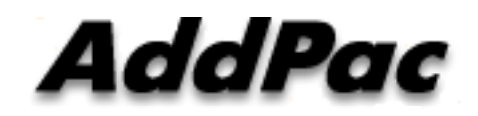

AddPac Technology

Sales and Marketing

www.addpac.com

## Contents

- Normal Multi-Attendant Video Call Model
- Multi-Attendant Group Video Call Model
- Call Manager + MCU Protocols
- IP Video MCU (Ex: AP-MC2000)
- Video MCU Service Features

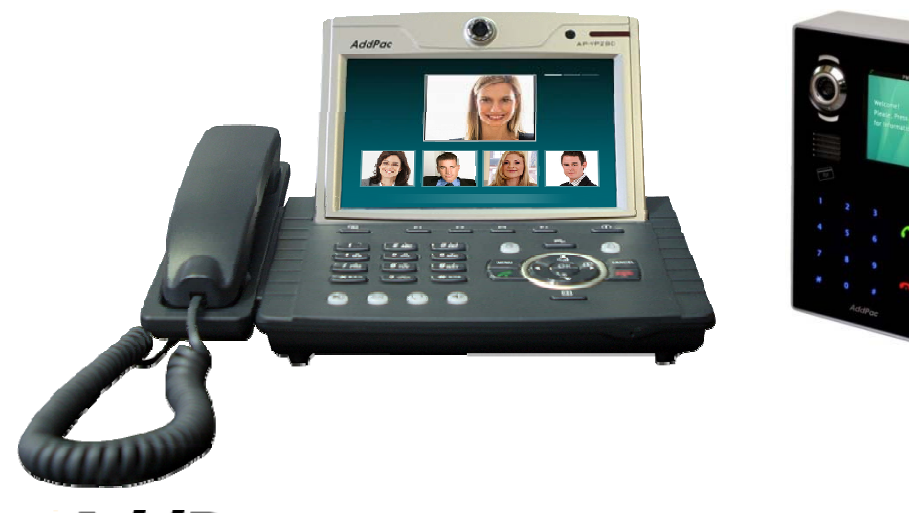

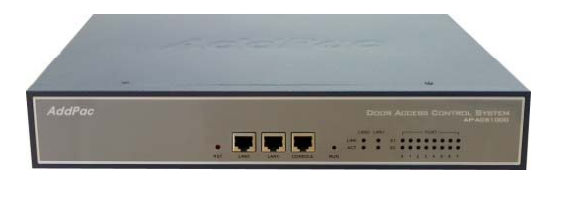

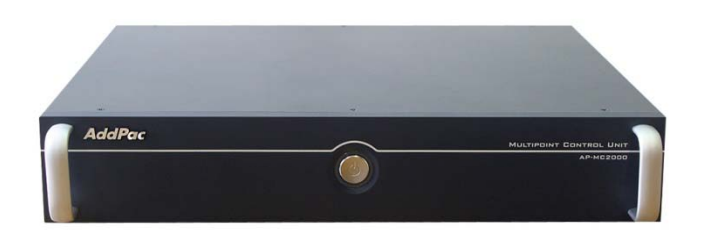

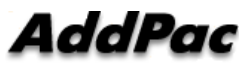

#### Normal Multi-Attendant Call Model

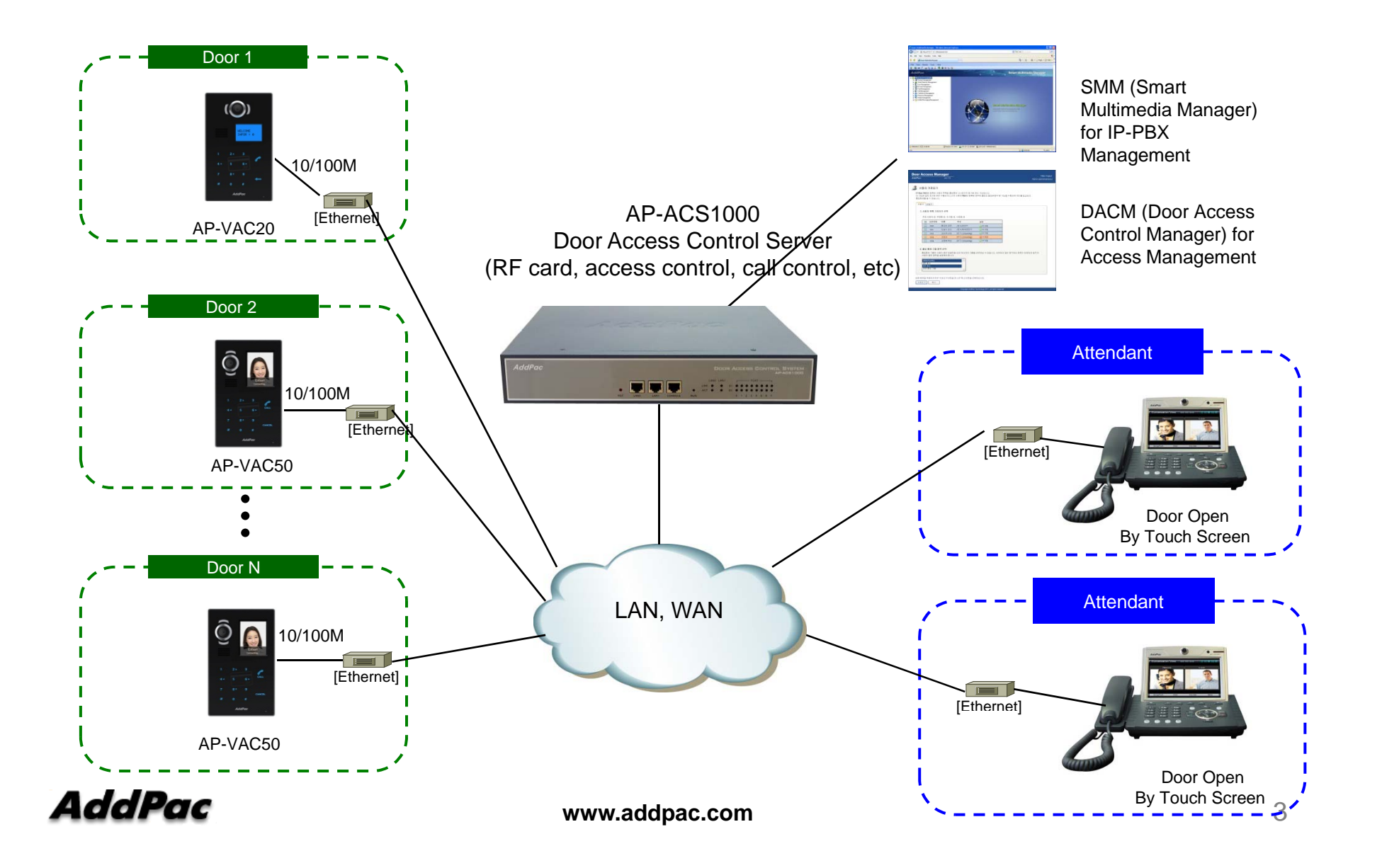

#### Normal Multi-Attendant Call Model Signaling Flow

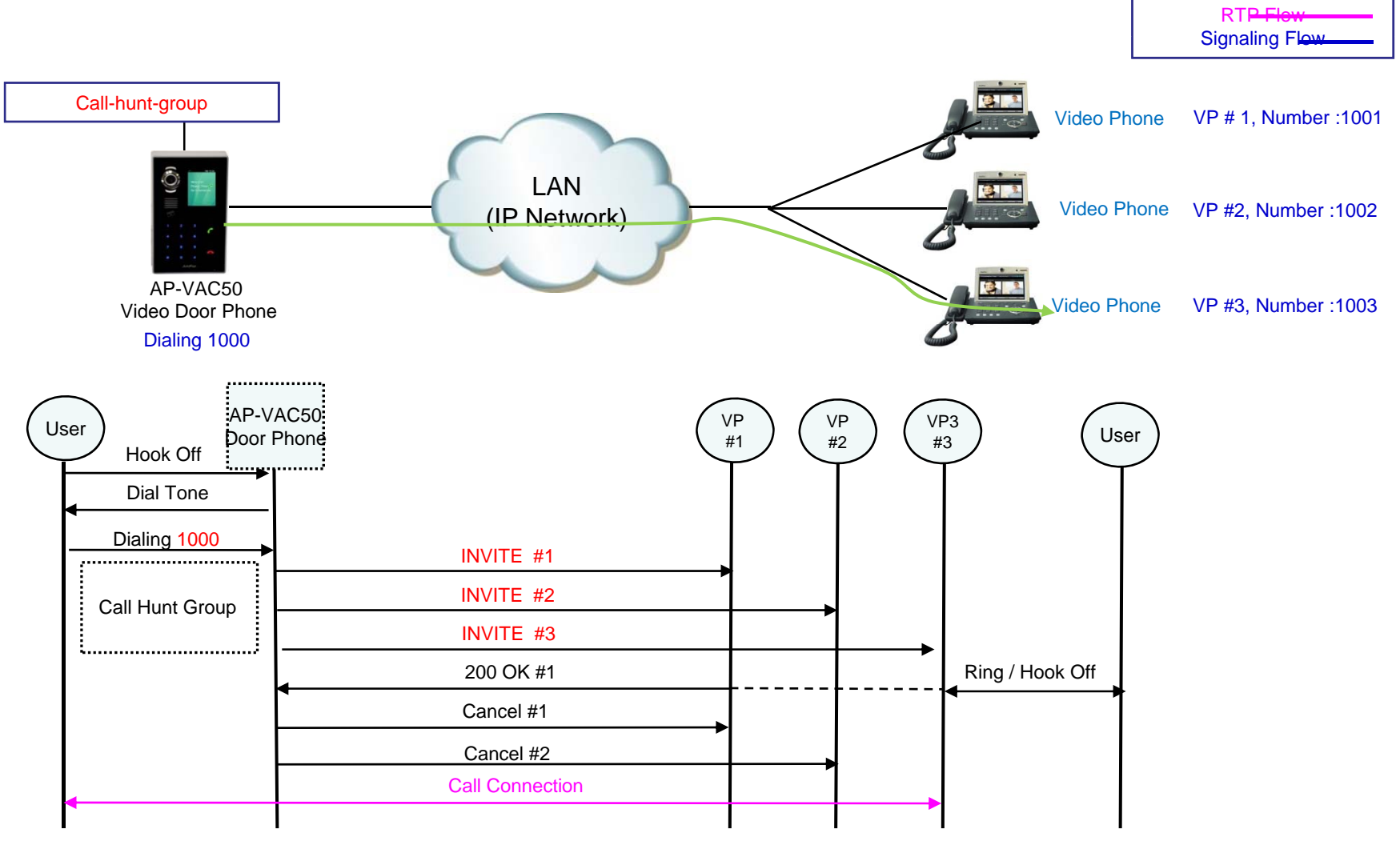

AddPac

www.addpac.com

#### Multi-Attendant Group Video Call Model

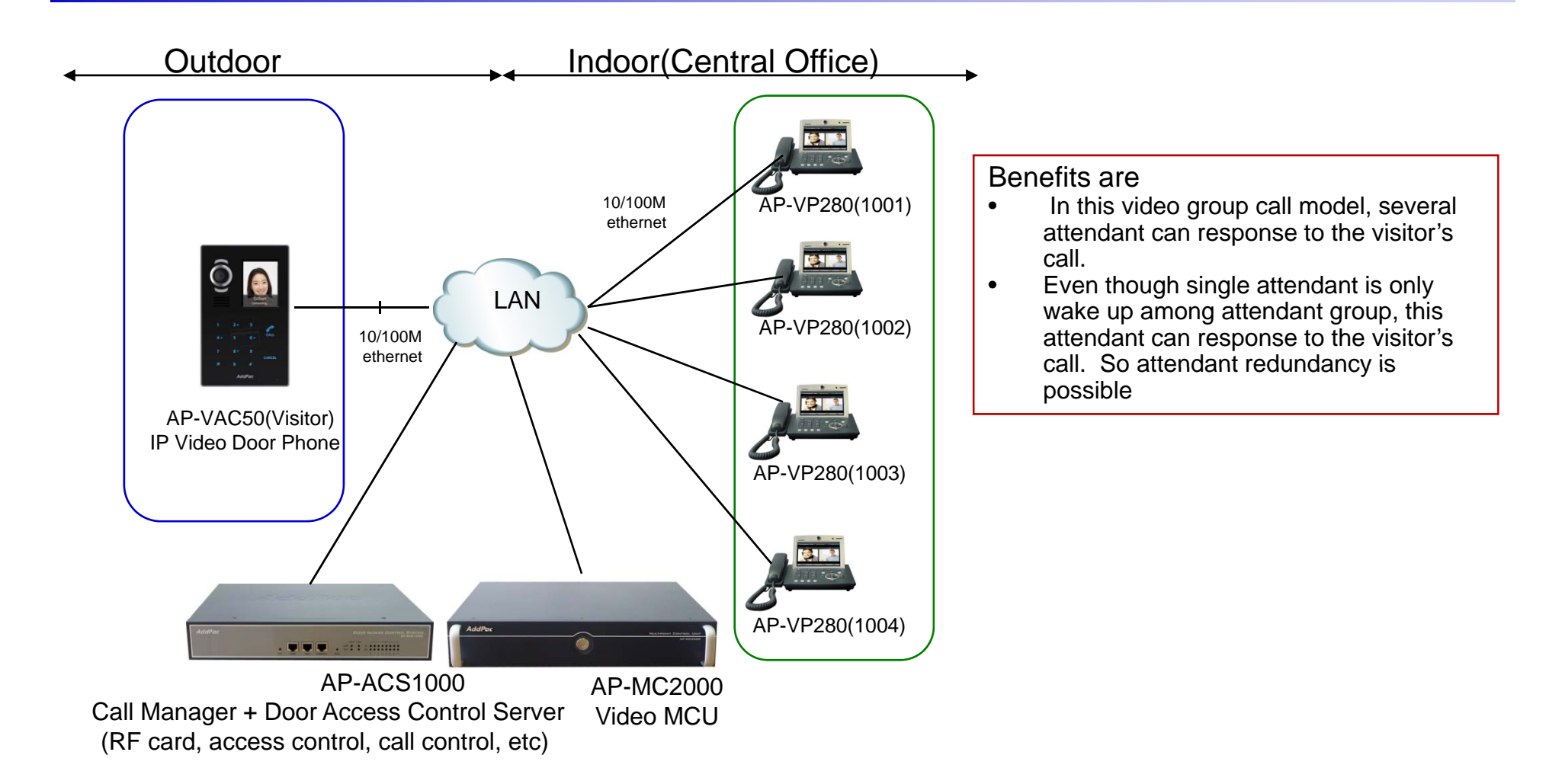

#### Call Manager + MCU Interworking Protocol Stack

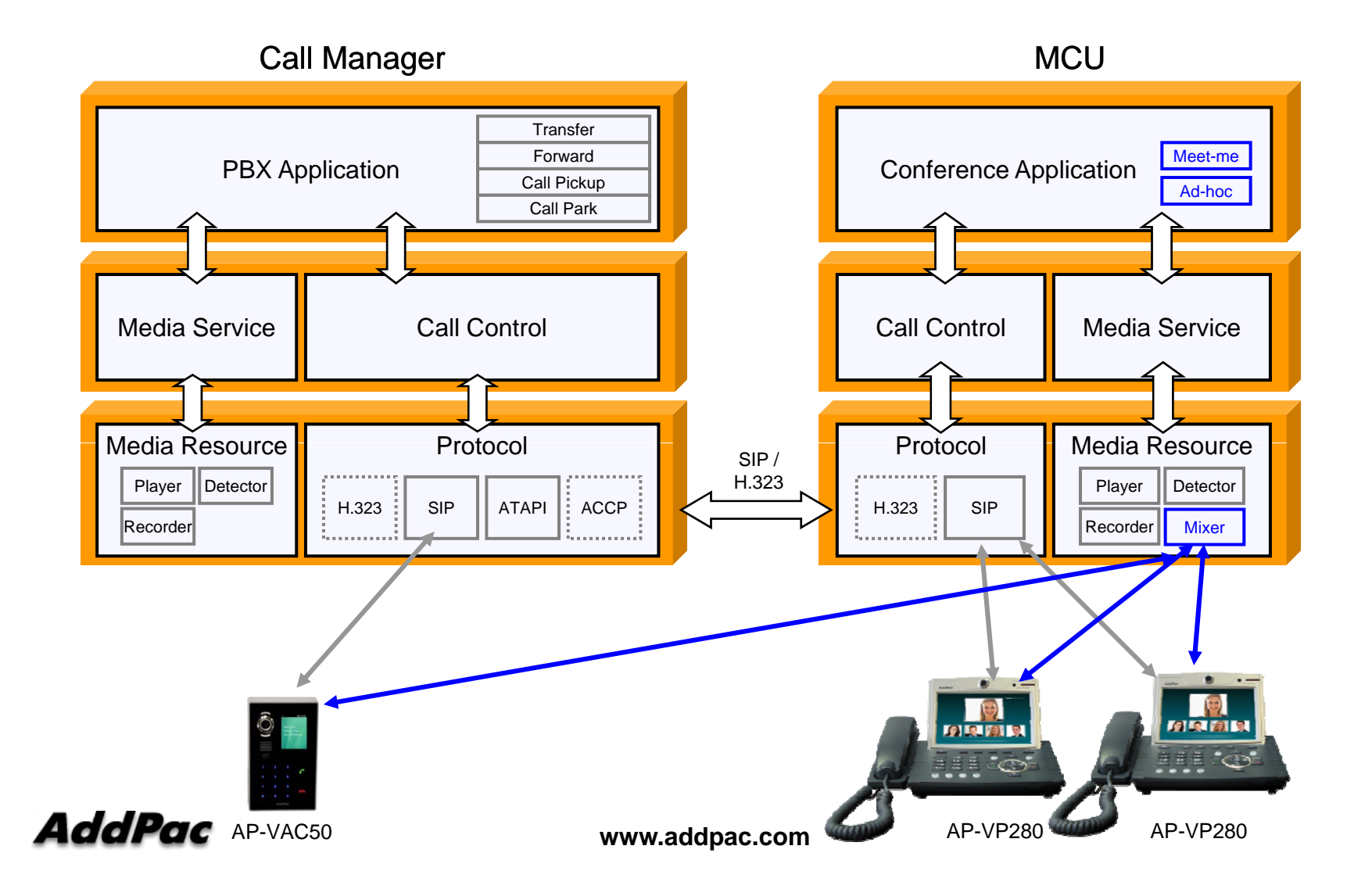

#### Signaling and RTP Flow for Group Video Call Model

#### **Multipoint Video Service**

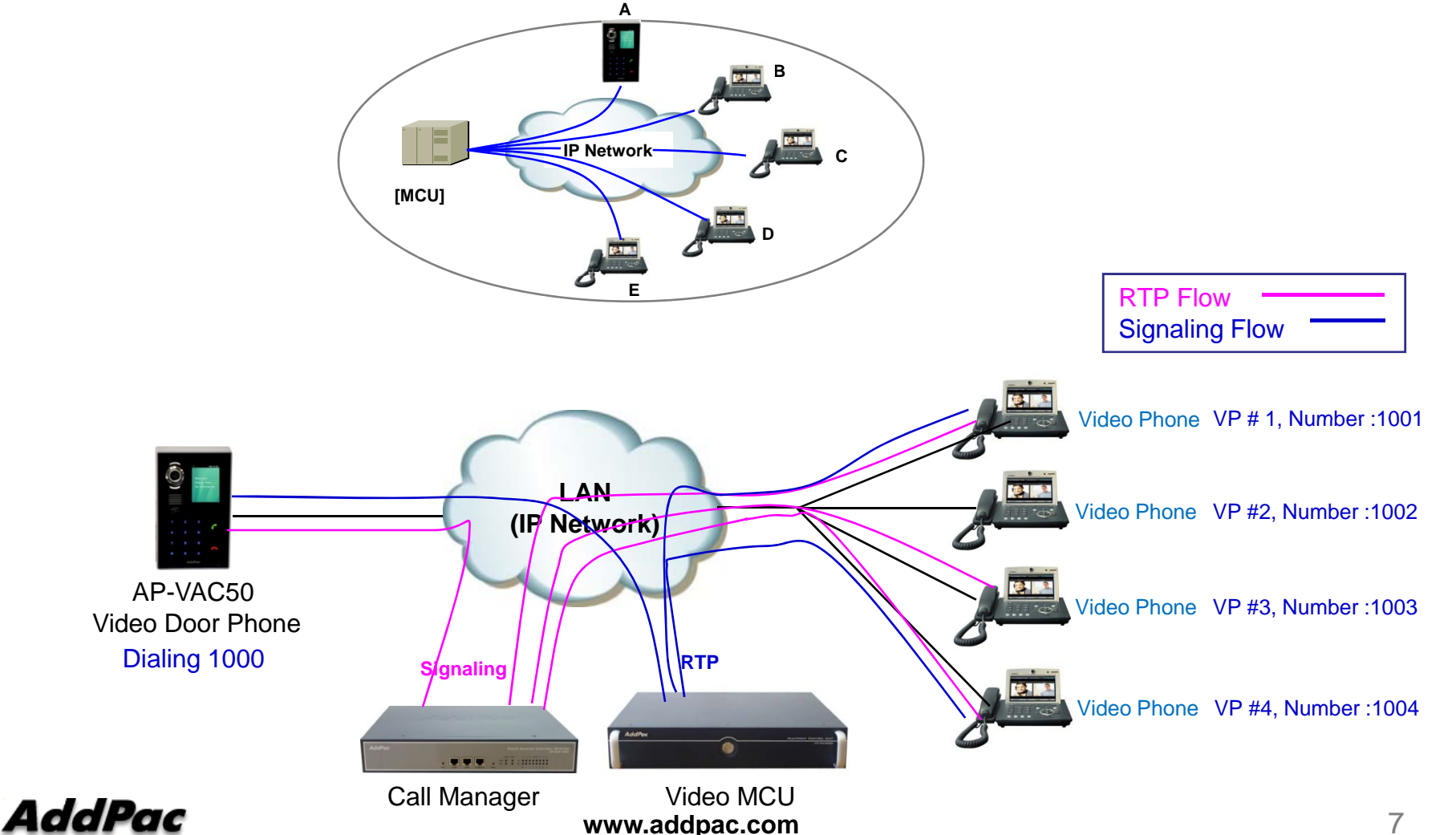

# AP-MC2000 IP Video MCU

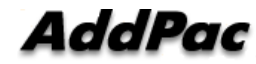

#### **Main Features**

#### AP-MC2000 IP Video MCU

- IP based Multipoint Audio/Video Mixing Solution
- Support Various Conference System Model(Add-Hoc, Dial-Out, Meet Me)
- Multi-User/Multi-Session Video Conference Support
- Up to 16-Party Video Conference Mode Support
- H.263, MPEG4, H.264 Video Codec Support
- G.722/G.711/G.726/G.729/G.723,etc Voice Codec Support
- H.323/SIP VoIP Signaling Support
- H.323 GateKeeper Internal Support
- External SIP Proxy Server Interworking Support
- Scalability and Flexibility
- High-performance Video, Audio, and Voice Service
- Firmware Upgradeable Architecture
- Video Solution with Outstanding Network Service Capability
- Audio/Video Privacy Protection

#### AddPac

www.addpac.com

# Hardware Specification

AP-MC2000 IP Video MCU

- High Performance Computing Power
- Programmable Hardware Architecture
- Main Chassis
  - Network Interface
    - One(1) 10/100/1000Mbps Gigabit Ethernet
    - One(1) RS-232C Console (RJ45)

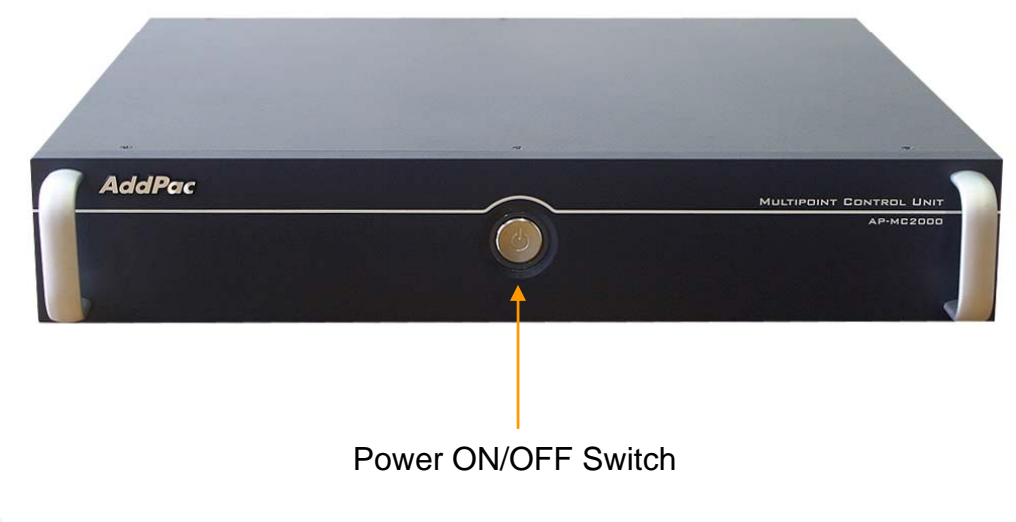

# Hardware Specification

AP-MC2000 Video MCU

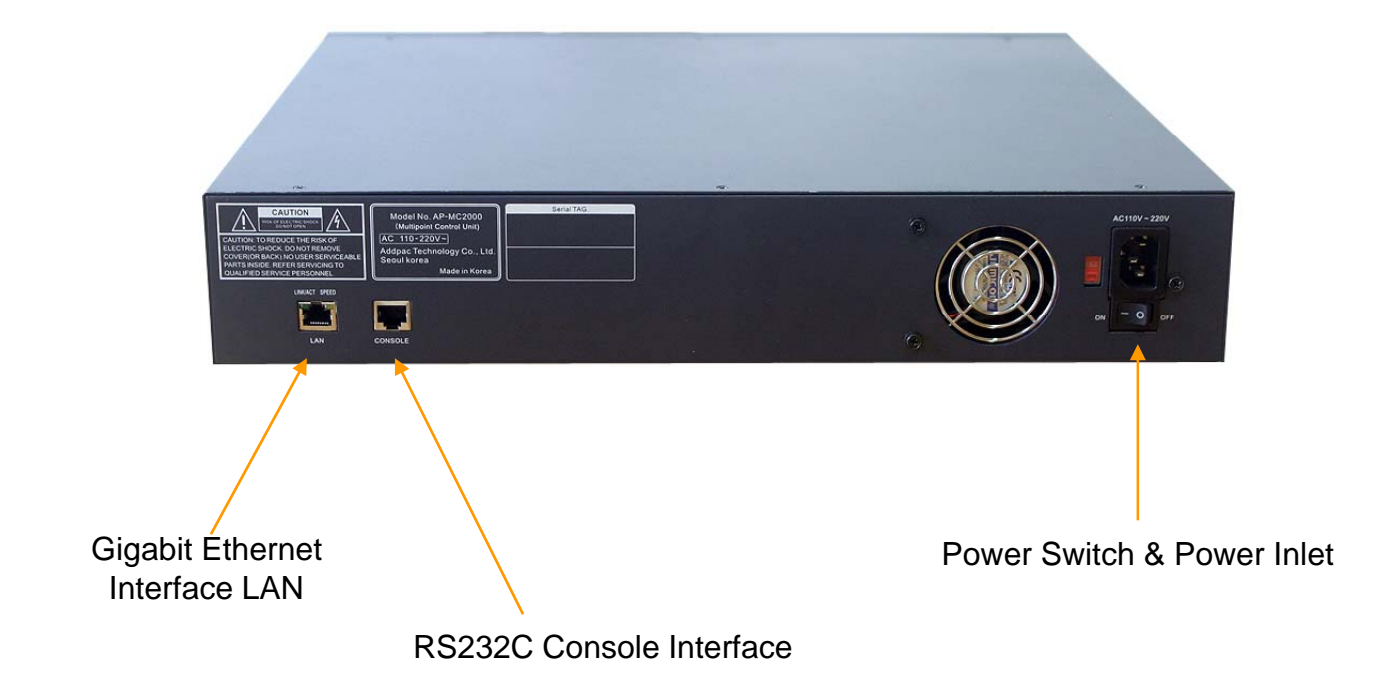

AddPac

www.addpac.com

# Video MCU Service Features

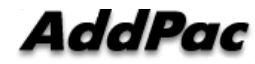

#### Contents

- Video Display Layout
- Dynamic Session Management
- Personal Feature
- Video Conference Signaling
- MCU Management (SMM)
- OSD (Video Phone, Video Terminal, etc)
- Media Class
- Conference Room
  - Speaking Mode
  - Voice Switching
- Active Conference
- Conference Scheduling

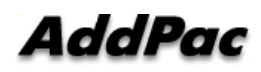

### Video Display Layout

#### • Various Layout

- 31 types (Symmetric Layout, Asymmetric Layout)
  - Symmetric Layout : same participant picture size
  - Asymmetric Layout : asymmetric participant picture size
- Auto, Manually : can choice a specific video layout when a conference is started

#### Dynamic control

- Dynamic layout change
- Dynamic participant movement

#### • Floor

- Can distinguish a participant by using the concept of the right of a speaking participant
- Floor to full screen

#### Name display

- Display or hide the name of a participant dynamically

#### • Border

 Three kind of a participant picture border : empty border, a participant boarder, a speaker boarder

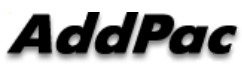

www.addpac.com

#### **Personal Feature\***

- Individual (Per Connection) Rate Control for Down Stream
  - Codec, Picture Size, etc
- Personal Layout
  - Example, Zooming for Detailed View

### Video Conference Signaling

- Dial-in
  - Even in Dial-out started Video Conference, a participant can join the Video Conference if a
    participant knows the conference room number in outside.
- Mic off of invisible participant
  - Can turn off MIC of a invisible participant.
- Forced Mute (audio, video)
  - Can mute Audio/Video Capability of a participant via SMM or in Chair, Operator Terminal (Video Phone).
- Virtual Audience
  - Broadcasting solution
  - Can monitor the video conference via inter-working with AddPac Broadcasting Server.
- H323 Support \*
  - Floor control(H.243)
  - Dual Video (H.239)

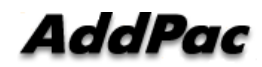

#### MCU Management (SMM)

**Smart Multimedia Management** 

- Initial Setting
  - Video Layout Setting
  - User class
    - Chair, Operator, Participant, Audience
  - Initial position
- Active Monitoring
  - Monitoring
    - Snapshot
  - Control
    - Layout
    - Move party
    - Floor
    - Mute
- Video Conference Scheduling\*
  - Scheduled Dial-Out Conference

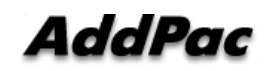

#### **Conference** Room

|                                                                                                    | General Participants Virtual Audience                                                                         | Conference Name & Description                                                                                                    |                                                                                               |
|----------------------------------------------------------------------------------------------------|----------------------------------------------------------------------------------------------------|----------------------------------------------------------------------------------------------------|-----------------------------------------------------------------------------------------------|
| Conference Type<br>: Dial-out, Meet me,<br>AddHoc                                                                                                  | Conference Name<br>Description<br>Conference Number                                                           | Conference Number<br>Video<br>Support EndPoint Layout                                                                                                    | Video Endpoint           In case of Video Media type, select the video parameter of endpoint. |
| Media Type         Select Conference         Media Type         Audio Codec         Select a conference         audio codec                        | Conference Type  Dial-Out Confe<br>Partition  N/A<br>Media Type<br>Audio Codec  G,711U<br>Max Participant  16 | Image: Series of the series of the series | inuous presence                                                                               |
| Maximum Participant<br>(Can select in Meet-Me<br>conference type only)<br>Close on Chair Out<br>Conference Disconnected<br>if chair hang up phone) | Close on Chair Out                                                                                            | (4 digit) Room Password eet-Me conference type Ok Cancel                                                                                                    | Video Support<br>In case of Video Media Type, select the video<br>information                 |

#### **Conference - Layout**

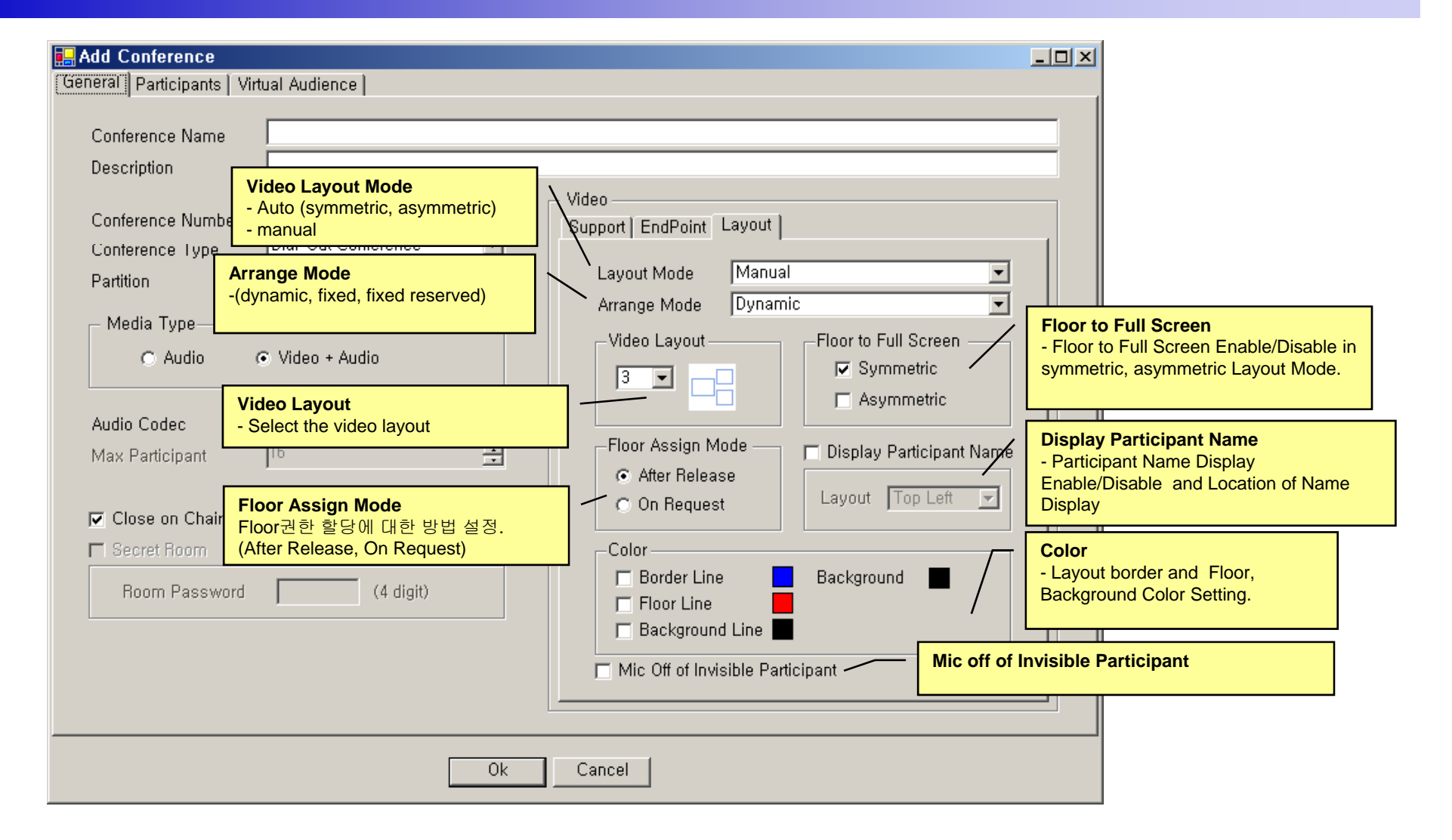

# **Conference - Participants**

|                                                               | Conferen                     | ce Pr    | operties                                                            |             |                              |             |                              |                            |               |            |          | _ [] >       |  |  |
|---------------------------------------------------------------|------------------------------|----------|---------------------------------------------------------------------|-------------|------------------------------|-------------|------------------------------|----------------------------|---------------|------------|----------|--------------|--|--|
| G                                                             | eneral Pa                    | rticipar | nts   Virtual Audienco                                              | e           |                              |             |                              |                            |               |            |          |              |  |  |
|                                                               |                              |          |                                                                     |             |                              |             |                              |                            |               |            |          |              |  |  |
|                                                               | Phone Num                    | iber     |                                                                     |             | Conference Participants      |             |                              |                            |               |            |          |              |  |  |
|                                                               | Number                       | Par      | User                                                                |             | Number                       | Partition   | User                         | Туре                       | User Class    | Media Type | Position | Display Name |  |  |
|                                                               | 1002<br>1003                 |          | hwang woo sun<br>sim sang kwon                                      |             | 3001                         |             | Steven                       | Internal                   | Chair •       | Video 🔹    |          |              |  |  |
|                                                               | 1004<br>1005                 |          | lee young sik<br>oh hyoung suk                                      |             | 3004                         |             | John                         | Internal                   | Participant • | Video 🖣    |          |              |  |  |
|                                                               | 1006                         |          | lee myoung won<br>choi jin suk<br>lee min ii                        |             | 3005                         |             | Jane                         | Internal                   | Participant • | Video 🖣    |          |              |  |  |
|                                                               | 1010                         |          | kwon jong hwi<br>kim sang mi                                        |             | 3010                         |             | Sally                        | Internal                   | Participant • | Video 🖣    |          |              |  |  |
|                                                               | 1013<br>1015                 |          | you jae won<br>jang byoung ju                                       |             |                              |             |                              |                            |               |            |          |              |  |  |
|                                                               | 1018<br>1019<br>1020<br>1021 |          | kim kyoung nam<br>kim chang yeon<br>kwon young pil<br>kim do byoung | Use<br>(Cha | <b>r Class</b><br>air, Opera | tor, Partic | cipant, Au                   | udience)                   | ·             |            |          |              |  |  |
|                                                               | 1024<br>1026<br>1027         |          | kim kwang<br>lee joung hyuk<br>kim so young                         | •           | Mec                          | lia Type    |                              |                            |               |            |          |              |  |  |
|                                                               | 1102<br>1500<br>3003         |          | sin kwang woong<br>choi jin suk                                     |             | (Aud                         | dio, Audio  | (Seat Re                     | eserved),                  | Video)        |            |          |              |  |  |
| Phone Number<br>Participant Phon                              | e List                       |          | kim kyoung nam                                                      |             |                              |             |                              |                            |               |            |          | /            |  |  |
|                                                               | 4002                         |          | kim so young                                                        |             |                              | Po<br>In    | osition<br>case of v         | rideo med                  | dia type,     | <u></u>    |          |              |  |  |
|                                                               | Enter Exte                   | ernal Pl | one Number                                                          |             |                              | pa          | rticipant                    | in video la                | ayout         |            |          |              |  |  |
| External Phone N<br>Register the extern<br>line number by inp | umber<br>nal phone<br>utting | -        | Add                                                                 |             |                              | Di<br>A     | <b>splay Na</b><br>Participa | n <b>me</b><br>Int Display | y Name        |            |          |              |  |  |
| number directly                                               |                              |          |                                                                     |             | 0                            | k           | Cancel                       |                            |               |            |          |              |  |  |

AddPac

#### Conference – Virtual Audience

| Name                   | IP            | Description                 |                             | Name IP Address Media Type Audio Port Video F                                                   |
|------------------------|---------------|-----------------------------|-----------------------------|-------------------------------------------------------------------------------------------------|
| Virtual Video Audience | 172,16,19,201 |                             | -                           | Virtual Audio Audience   172.16.19.200 Audio 🔽 8000                                             |
|                        |               | Media<br>Select t<br>Video) | <b>Type</b><br>he med       | ia type of Audience (Audio,                                                                     |
|                        |               |                             | •                           | Audio, Video Port<br>Register the audio, video port number<br>transmitting to Virtual Audience. |
|                        |               |                             | Broade<br>Broade<br>Virtual | casting Server<br>asting Server List used as a<br>Audience.                                     |
| 4                      |               |                             | -                           |                                                                                                 |

# Active Conference (1)

| Smart Multimedi<br>File <u>V</u> iew <u>T</u> ool | a Manager - [Ac<br>s <u>W</u> indow <u>H</u> elp | tive Con      | ferences]  |         |            |          |       |         |              |                           |                                  |                 |                  |                   |
|---------------------------------------------------|--------------------------------------------------|---------------|------------|---------|------------|----------|-------|---------|--------------|---------------------------|----------------------------------|-----------------|------------------|-------------------|
| 88 🚥 🦪                                            | 3 3 🗢 🔺 🖺                                        | š <b>((</b> ) | <b>G</b> * | 🍫 🚱     | و 🛞 🚱      | <b>)</b> |       | 3       | 🤤 🧐 😡        | 发 兹                       |                                  |                 |                  |                   |
| AddPad                                            |                                                  |               |            |         |            | •        |       | 4       | <u></u>      | Sma                       | art Multir                       | media Ma        | anag<br>Technolo |                   |
| A 172.16.201.100                                  | ) 실 172.16.11.120                                |               |            |         |            |          |       |         |              |                           |                                  |                 |                  |                   |
| Conference                                        |                                                  |               |            |         |            |          |       |         | 1            |                           |                                  |                 |                  |                   |
| Conference Name                                   | Conference Number                                | Status        |            | е Туре  | Start Time |          | Dura  | tion (s | Media Type   | Floor to Full             | Layout Mode                      | Arrange Mode    | Layout           | No. of Pa         |
| 2 anns conference                                 | 7100                                             | Running       | 🔊 Dial-Ou  | ıt      | 20061207-1 | 4:33:45  | 82    |         | 🗳 Video      | On                        | Manual                           | Dynamic         |                  | 3                 |
|                                                   |                                                  |               |            |         |            |          |       | \<br>\  |              |                           |                                  |                 |                  |                   |
|                                                   |                                                  |               |            |         |            |          |       |         |              | Conference<br>Display the | current confe                    | erence room     | list             |                   |
| Participants (n<br>Participant Name               | ims conference)<br>Phone Number                  | IP            |            | Status  |            | Audio    | Video | Floor   | In Picture   | Reason                    |                                  |                 |                  |                   |
| 🤱 choi jin suk(js.ch                              | oi) 1500                                         | 172.10        | 5.19.103   | Conne   | cted       | ţ        | 12    |         |              |                           |                                  |                 |                  |                   |
| A kim kyoung nam                                  | (kn 3500                                         | 172.10        | 5.12.30    | Conne   | cted       | ₿        | 12    |         |              |                           |                                  |                 |                  |                   |
|                                                   |                                                  | 172.1(        | . 11 110   | Canaa   | المحالم    | Å        | (4)   |         |              |                           |                                  |                 |                  |                   |
|                                                   |                                                  | 172.10        | 2.11.110   | COLILIE |            | Ŷ        |       | N       |              |                           |                                  |                 |                  |                   |
|                                                   |                                                  |               |            |         |            |          |       |         | $\mathbf{X}$ |                           |                                  |                 |                  |                   |
|                                                   |                                                  |               |            |         |            |          |       |         |              |                           | <b>cipants</b><br>ay the partici | pant list in co | onferenc         | ce and the second |
|                                                   |                                                  |               |            |         |            |          |       |         |              | room                      | each                             |                 |                  |                   |
| 172.16.201.100 (                                  | (Ok) 😡 172.1                                     | 5.11.120 (Ok  | )          |         |            |          |       |         |              | room                      |                                  |                 |                  |                   |

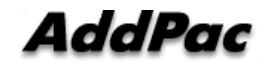

# Active Conference (2)

| NP 📑 🗗      | Smart Multimedia<br>File View Tools<br>83 88 📼 🕅 ( | a Manager – [A<br>s <u>W</u> indow <u>H</u> elp<br>S S S A P | ctive Con         | ferences                 | )<br>🌮 🐼     | <u> 8</u>  | ۵         |             | 3   <u>3</u> 7            | <u> </u>                                    | <b>×</b>                         |                        | P- N                         |                      |                |
|-------------|----------------------------------------------------|--------------------------------------------------------------|-------------------|--------------------------|--------------|------------|-----------|-------------|---------------------------|---------------------------------------------|----------------------------------|------------------------|------------------------------|----------------------|----------------|
| anced Sma   | AddPad                                             | 1 🚨 172.16.11.120                                            | )                 |                          |              |            | •         |             | Confer<br>Confer<br>dynam | r <b>ence</b><br>ence param<br>ically in cu | neter setting i<br>rrent confere | s possible<br>nce call | I <mark>A I</mark> V<br>Addh | ianagi<br>ic Technol |                |
| rt Multime  | Conference<br>Conference Name                      | Conference Number<br>7100                                    | Status<br>Bunning | Conference<br>Ži Dial-Di | e Type<br>ut | Start Time | 14:33:45  | Dura<br>173 | ation (s                  | Media Type                                  | Floor to Full                    | Layout Mode            | Arrange Mode                 | e Layout             | No. of Pa<br>3 |
| lia Mananor |                                                    |                                                              |                   |                          |              |            |           |             |                           |                                             |                                  |                        |                              |                      |                |
|             | Participant Name                                   | Phone Numbe                                                  | r IP              |                          | Status       |            | Audio     | Video       | Floor                     | In Picture F                                | }ason                            |                        |                              |                      |                |
|             | 🐴 choi jin suk(js.cho                              | oi) 1500                                                     | 172.16            | 6.19.103                 | Conne        | cted       | ę         | 19          |                           |                                             |                                  |                        |                              |                      |                |
|             | 👃 kim kyoung nam                                   | (kn 3500                                                     | 172.16            | 6.12.30                  | Conne        | cted       | ŧ         | 12          |                           |                                             |                                  |                        |                              |                      |                |
|             | 🚴 lee joung hyuk(jh                                | lee) 6010                                                    | 172.16            | 3.11.110                 | Conne        | cted       | •         | 12          |                           |                                             |                                  |                        |                              |                      |                |
|             | 😨 172.16.201.100 (<br>호 2006-12-07 오후              | 0k) <table-cell> 172.1<br/>2:36:34</table-cell>              | 6.11.120 (Ok      | )<br>Version 2.9         | .2532.21     | 338 🖅      | 172.16.20 | 01.100:3    | 89                        | ) administrator                             |                                  |                        |                              |                      |                |

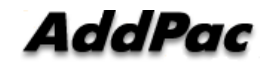

# Active Conference (3)

| <u>99</u> S | mart Multimedi                  | a Manager – [Ac               | tive Con           | ferences]                            |                    |               |                                       |                                            |                               |                  |        | <u>- 🗆 ×</u> |
|-------------|---------------------------------|-------------------------------|--------------------|--------------------------------------|--------------------|---------------|---------------------------------------|--------------------------------------------|-------------------------------|------------------|--------|--------------|
|             | <u>File V</u> iew <u>T</u> ool: | s <u>W</u> indow <u>H</u> elp |                    |                                      |                    |               |                                       |                                            |                               |                  |        | _ 8 ×        |
|             | 😢 📟 🧭                           | 🥶 🍯 🛎 🖺                       | š <u>cc ((</u>     | r ⊱ 🇐 🐼                              | 🎱 🔕 📾 🛽            | s 🗉 😵         | 😪 😵 🕼                                 | <b>X</b>                                   |                               |                  |        |              |
| Advanced    | AddPad                          |                               |                    |                                      |                    |               |                                       | Sma                                        | art Multin                    |                  | anag   |              |
| SB          | 🚨 172.16.201.100                | ) 🚨 172.16.11.120             |                    |                                      |                    |               |                                       |                                            |                               |                  |        |              |
| art N       | Conference                      |                               |                    |                                      |                    |               |                                       |                                            |                               |                  |        |              |
| Aulti       | Conference Name                 | Conference Number             | Status             | Conference Type                      | Start Time         | Duration (s., | Media Type                            | Floor to Full                              | Layout Mode                   | Arrange Mode     | Layout | No. of Pa    |
| meo         | 🎎 nms conference                | 7100                          | Running            | 칠 Dial-Out                           | 20061207-14:33:45  | 318           | 😫 Video                               | On                                         | Manual                        | Dynamic          |        | 3            |
| lia N       |                                 |                               |                    |                                      |                    |               |                                       |                                            |                               |                  |        |              |
| ager        | Conference Snar                 | rshot                         | Display<br>video d | y the real-time s<br>conference call | till image of a cu |               |                                       |                                            |                               |                  |        |              |
|             | Auto Pofrach                    |                               |                    | Particinant Name                     | Phone Number       | IP            | Stat                                  | 211                                        | Audio Video                   | Eloor In Picture | Beaso  | n            |
|             |                                 |                               | Herresh            | k choi iin suklis.ch                 | 01 1500            |               | 9.103 Con                             | nected                                     | 8 12                          |                  |        |              |
|             |                                 |                               |                    |                                      | -<br>              | 172101        | 2.20 Cam                              | لمحامط                                     | 4 (9)                         |                  | ****   |              |
|             |                                 | <u> </u>                      |                    | s kill kyöung han                    | (KR 3300           | 172.10.1      | 2.30 CURI                             | necleu                                     |                               |                  |        |              |
|             |                                 |                               | 20                 | 📥 lee joung hyuk(jł                  | n.lee) 6010        | 172.16.1      | 1.110 Con                             | nected                                     | ų 12                          | <b></b>          |        |              |
|             | NT                              |                               | A Company          |                                      | $\sim$             |               |                                       |                                            |                               |                  |        |              |
|             | Refresh Interval                | 5 sec Apply                   |                    |                                      |                    |               | Participar<br>Participan<br>dynamical | n <b>ts</b><br>t parameter<br>ly in curren | setting is po<br>t conference | ssible<br>call   |        |              |
| 1           | 172.16.201.100 (                | 0k) 🧔 172.11                  | 6.11.120 (Ok       | ;)                                   |                    |               |                                       |                                            |                               |                  |        |              |
|             | 🖗 2006-12-07 오후                 | 2:39:02                       | Ø                  | Version 2.9.2532.213                 | 338 👔 172.16.201   | .100:389      | 🔒 administrator                       |                                            |                               |                  |        |              |

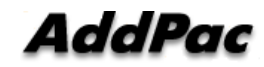

## OSD (Video Phone, Video Terminal, etc)

- Conference Management (Chair, Operator)
  - Layout
  - Move party
  - Floor
  - Mute
- Indicator
- Floor

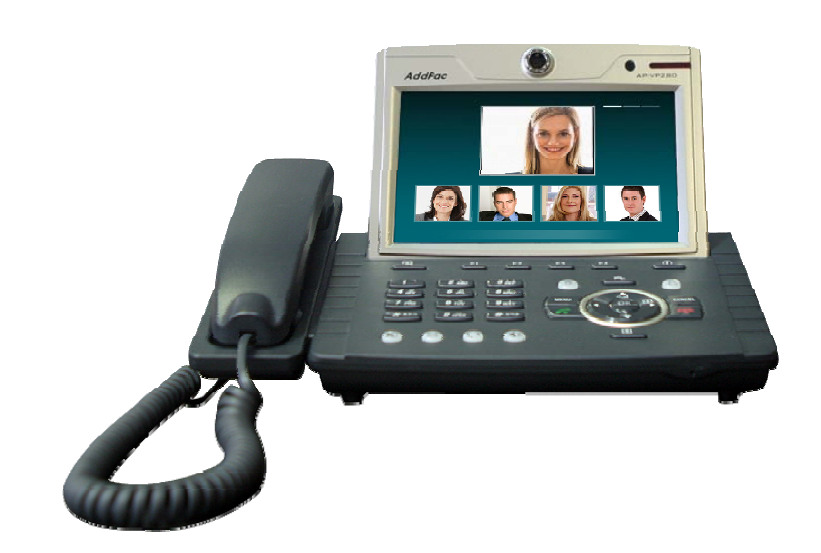

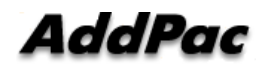

#### **Conference** Room

Application >> Conference Room

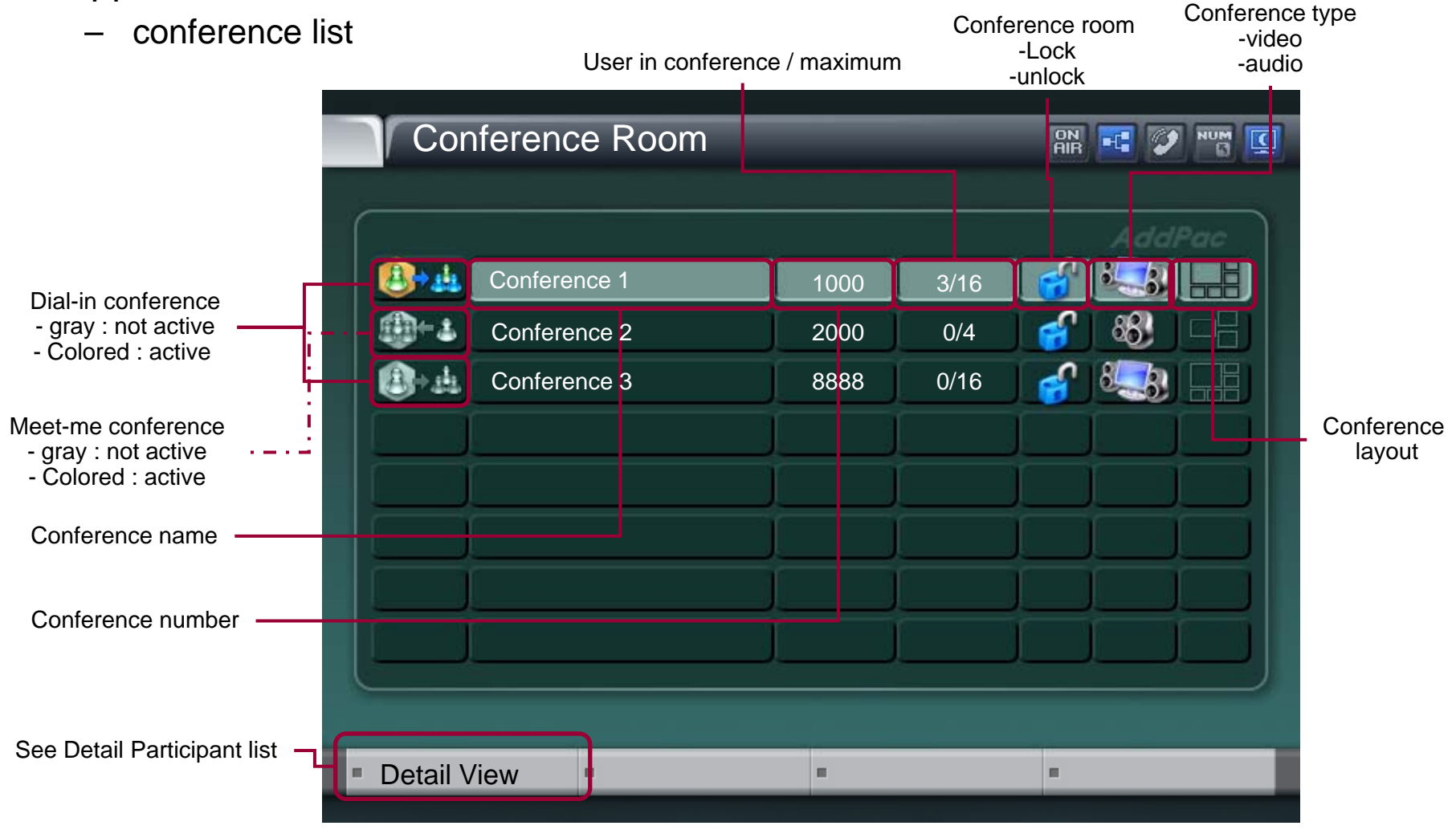

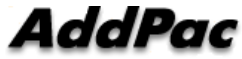

#### Conference Open

- Conference open
  - OK or Send Key in Conference Room List
  - Dialing using Conference Room List

#### Indicators

User conference status information
 (function key)

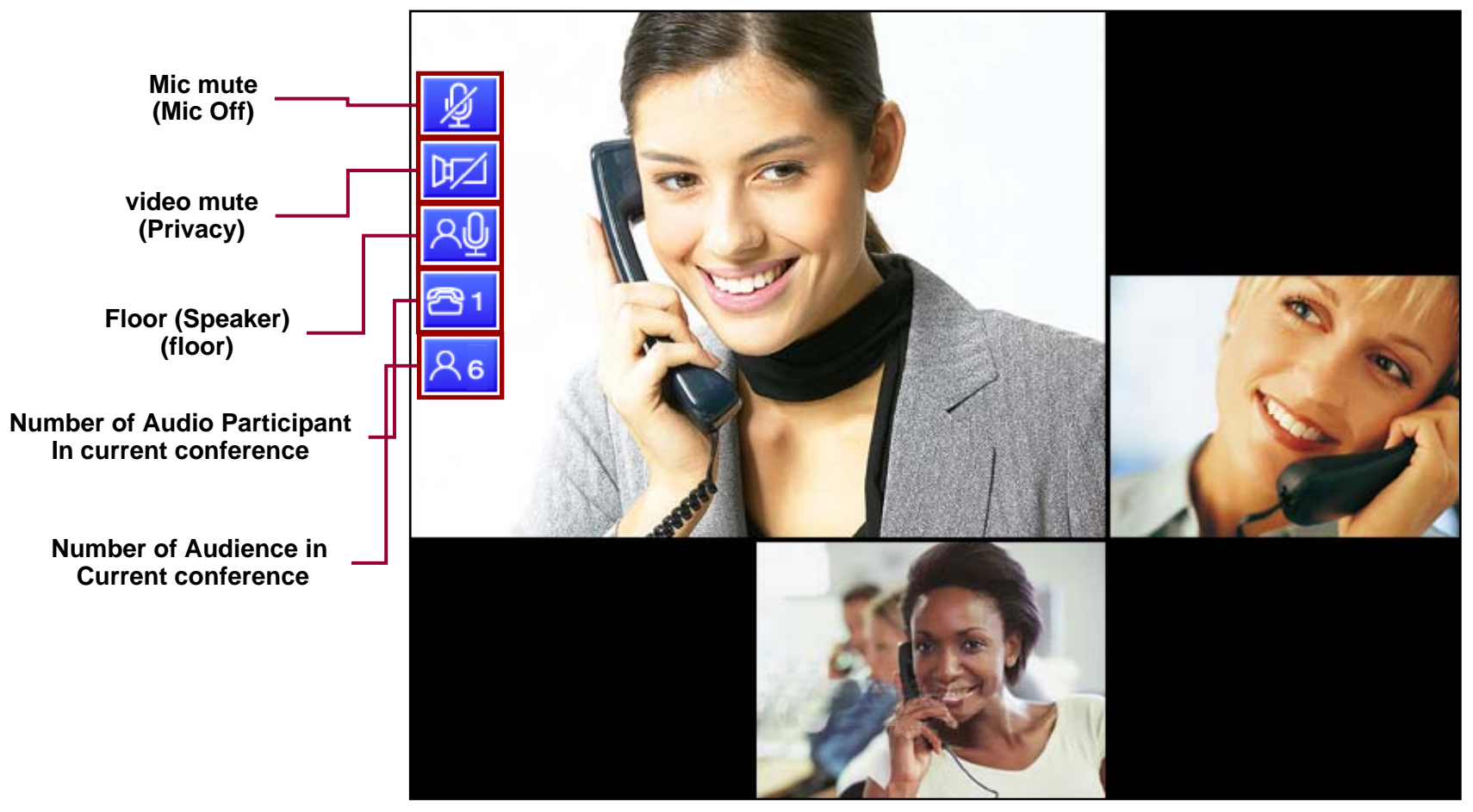

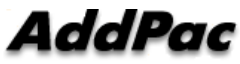

#### Add Party

#### • New User Invite in Current Conference

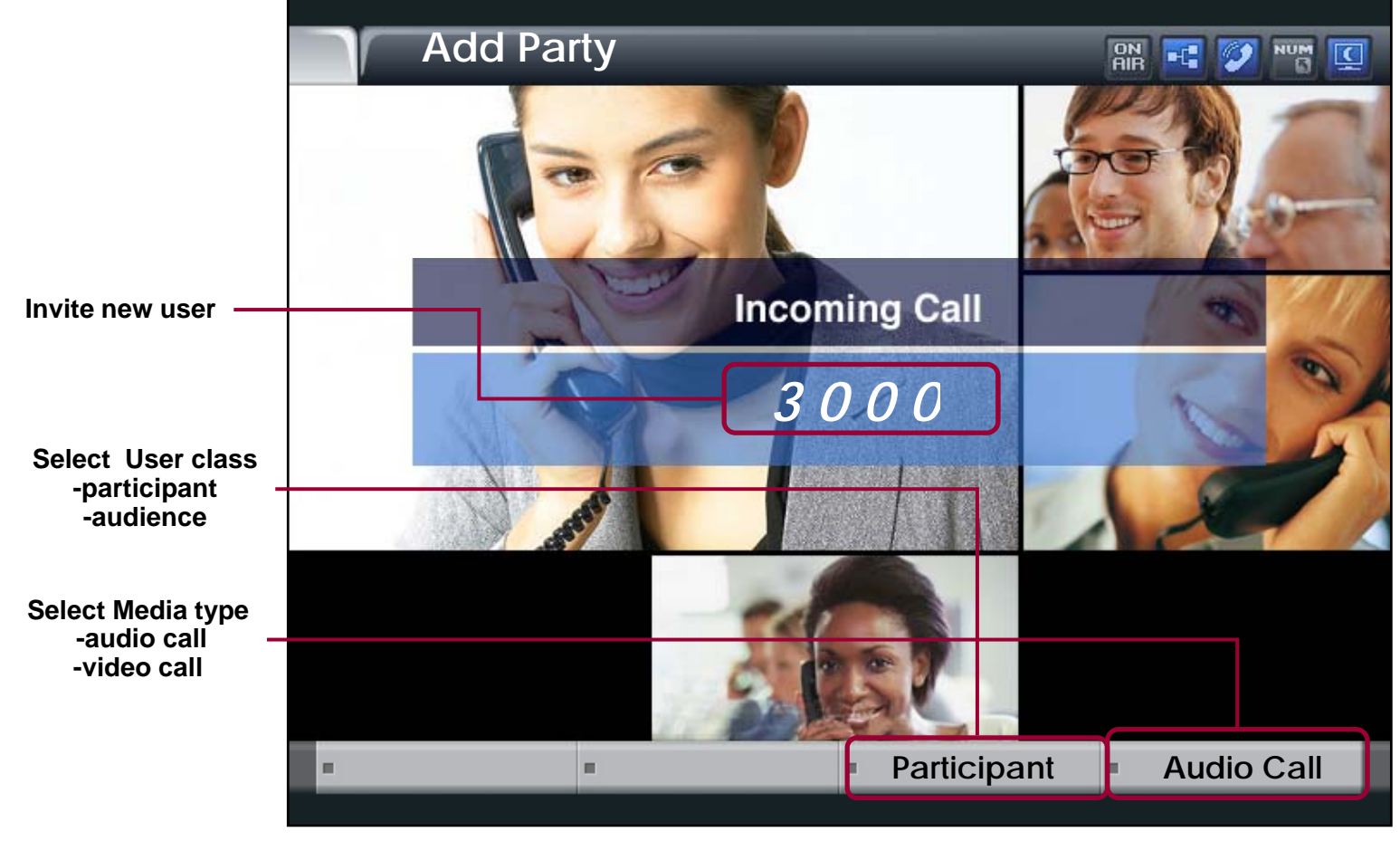

AddPac

#### Layout

• Video Layout Change in current conference

| Select New La | AddPac |
|---------------|--------|
|               |        |
|               | <br>   |

AddPac

#### Floor To Full Screen

• Large view display mode : Floor Participant

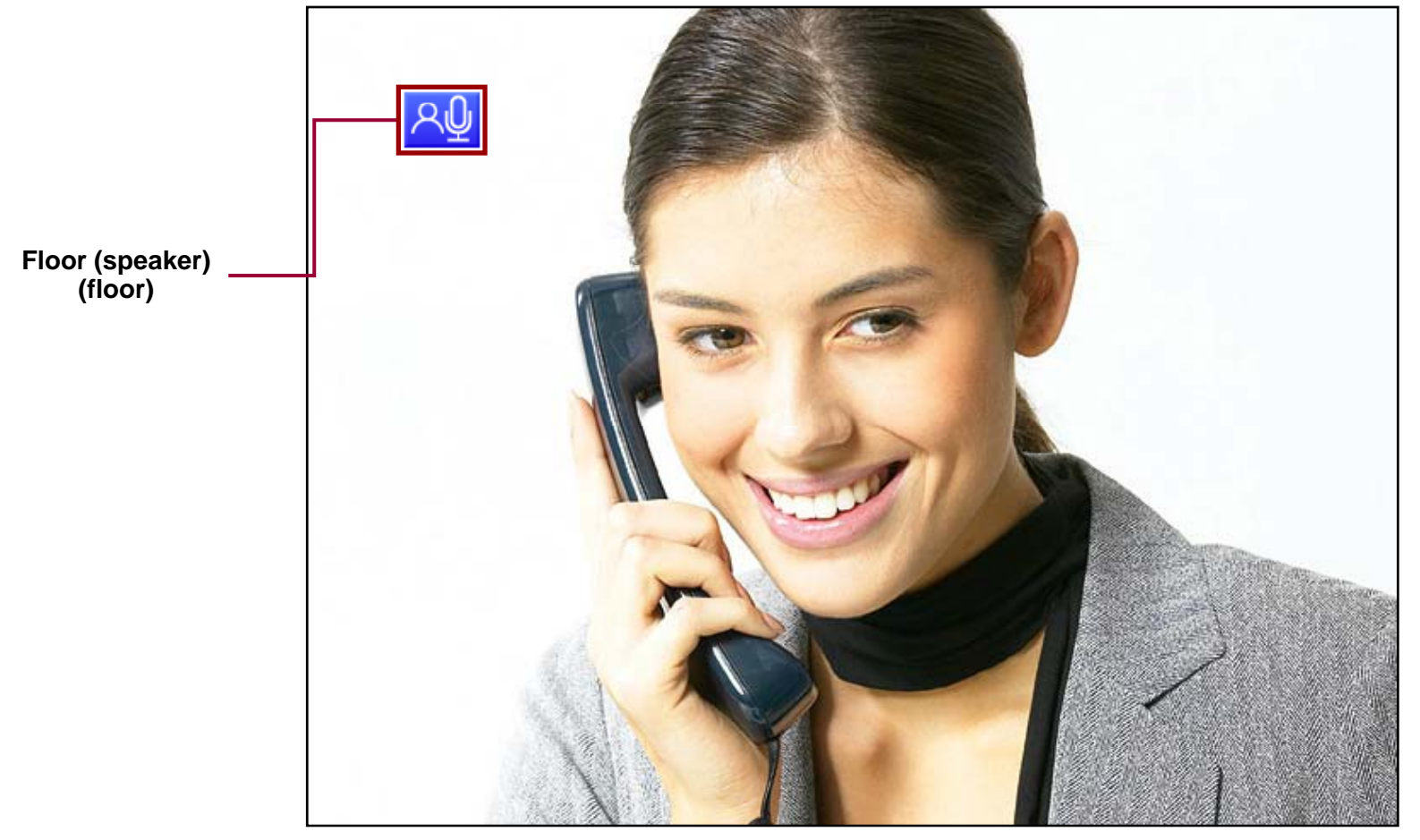

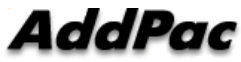

# **Display Name**

Conference Participant Name Display Enable/Disable

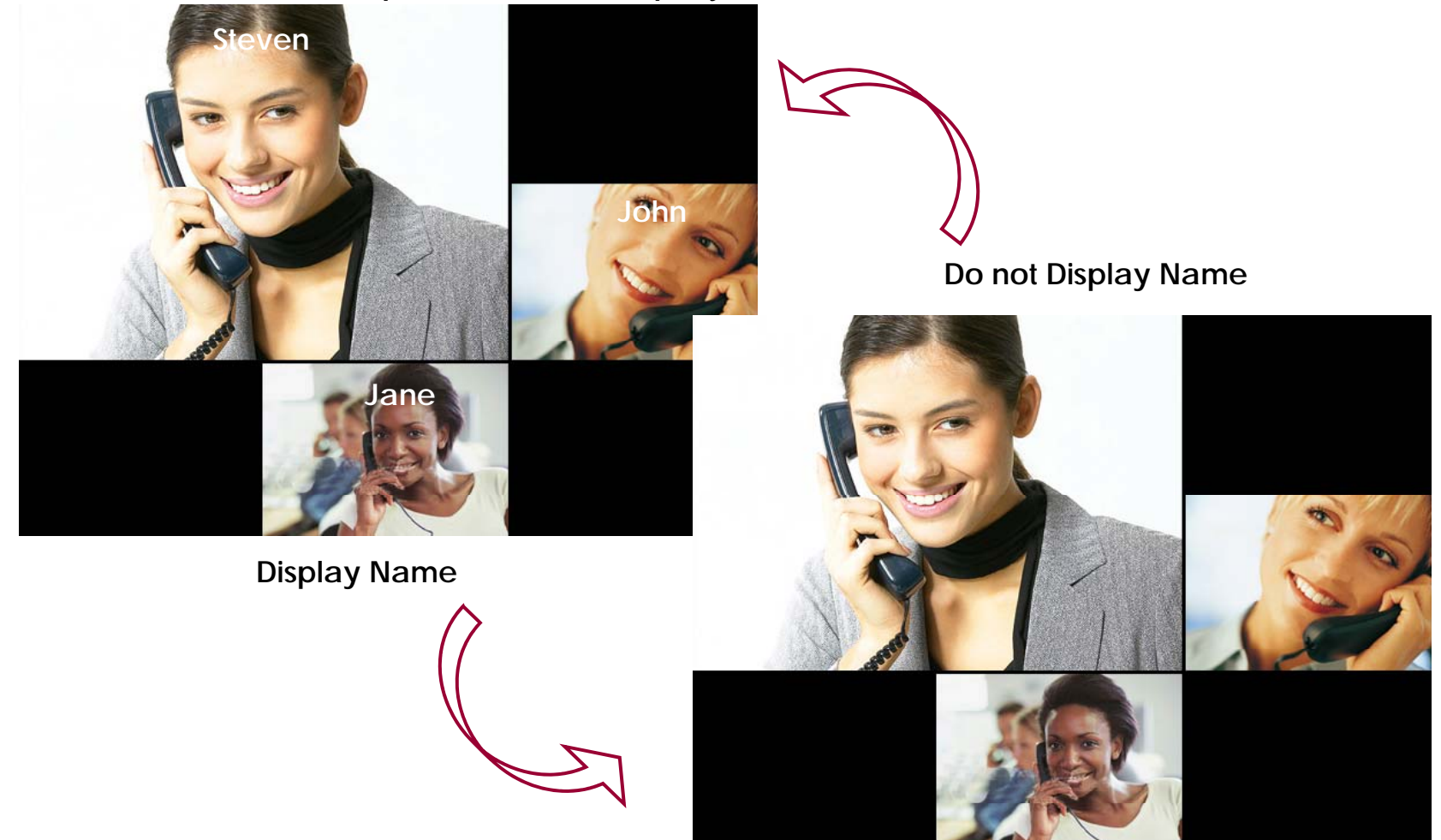

#### Accept

- User unregistered want to join the conference
  - User can join the conference by Chair or Operator's Permission,

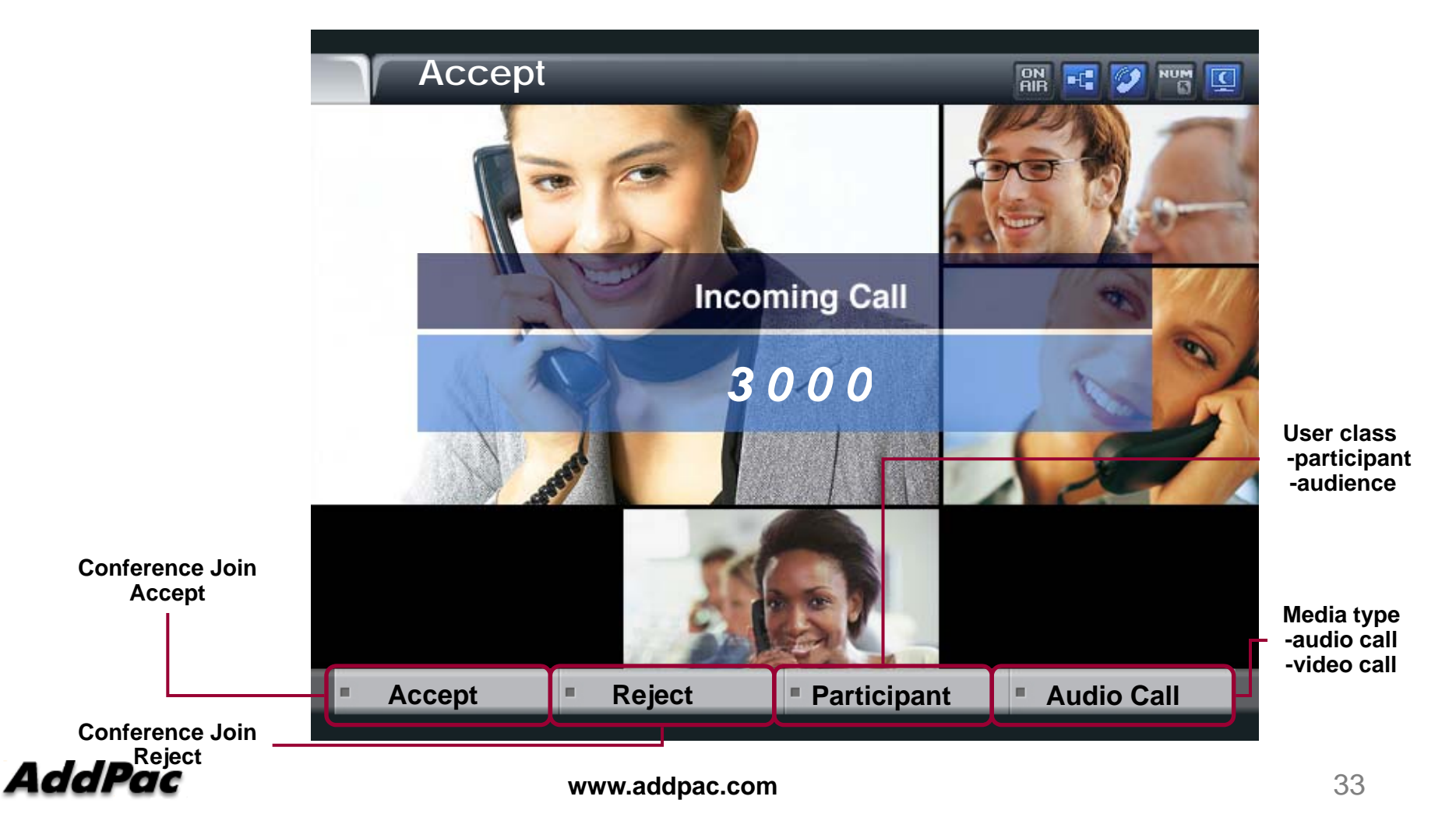

#### Participant info

- Party Info
  - Simple Participant info list View/Modification
  - Chair, Operator can modify the status of participant
  - Participant, Audience can read only the status of participant

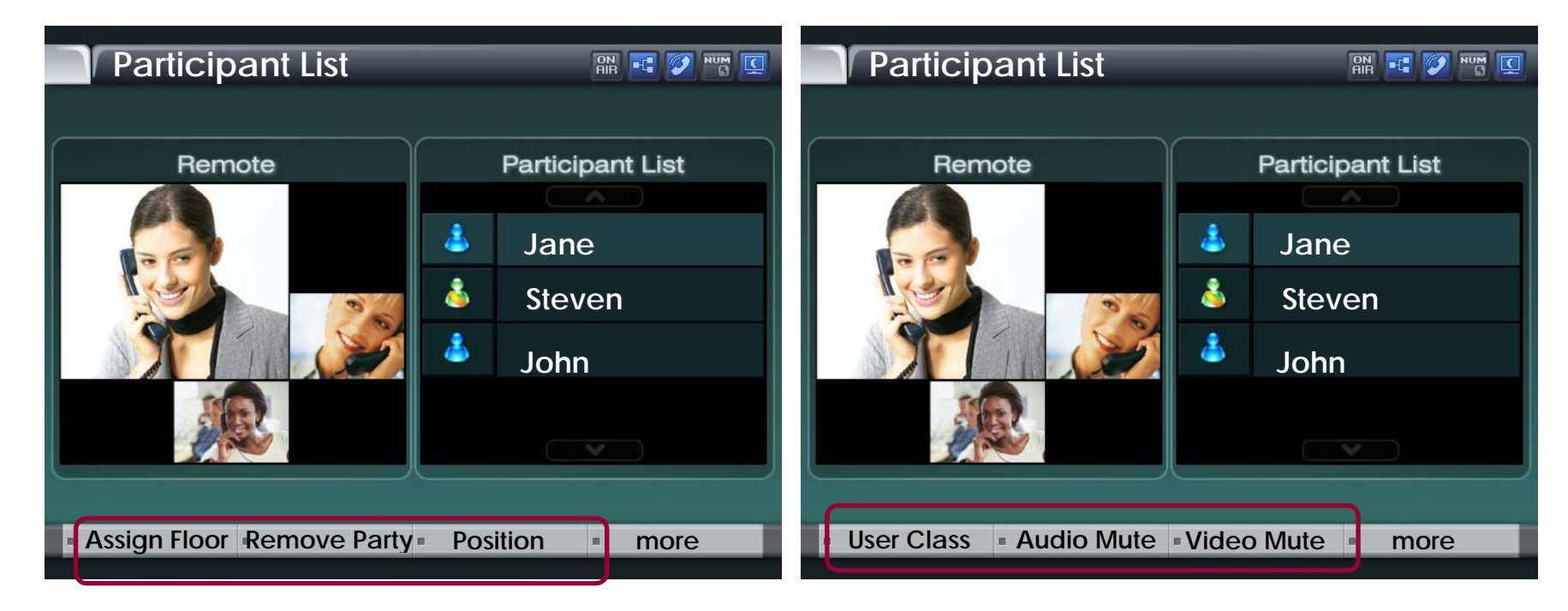

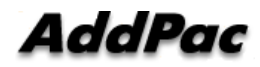

#### Detail participant list

• Can view the status information of member In conference

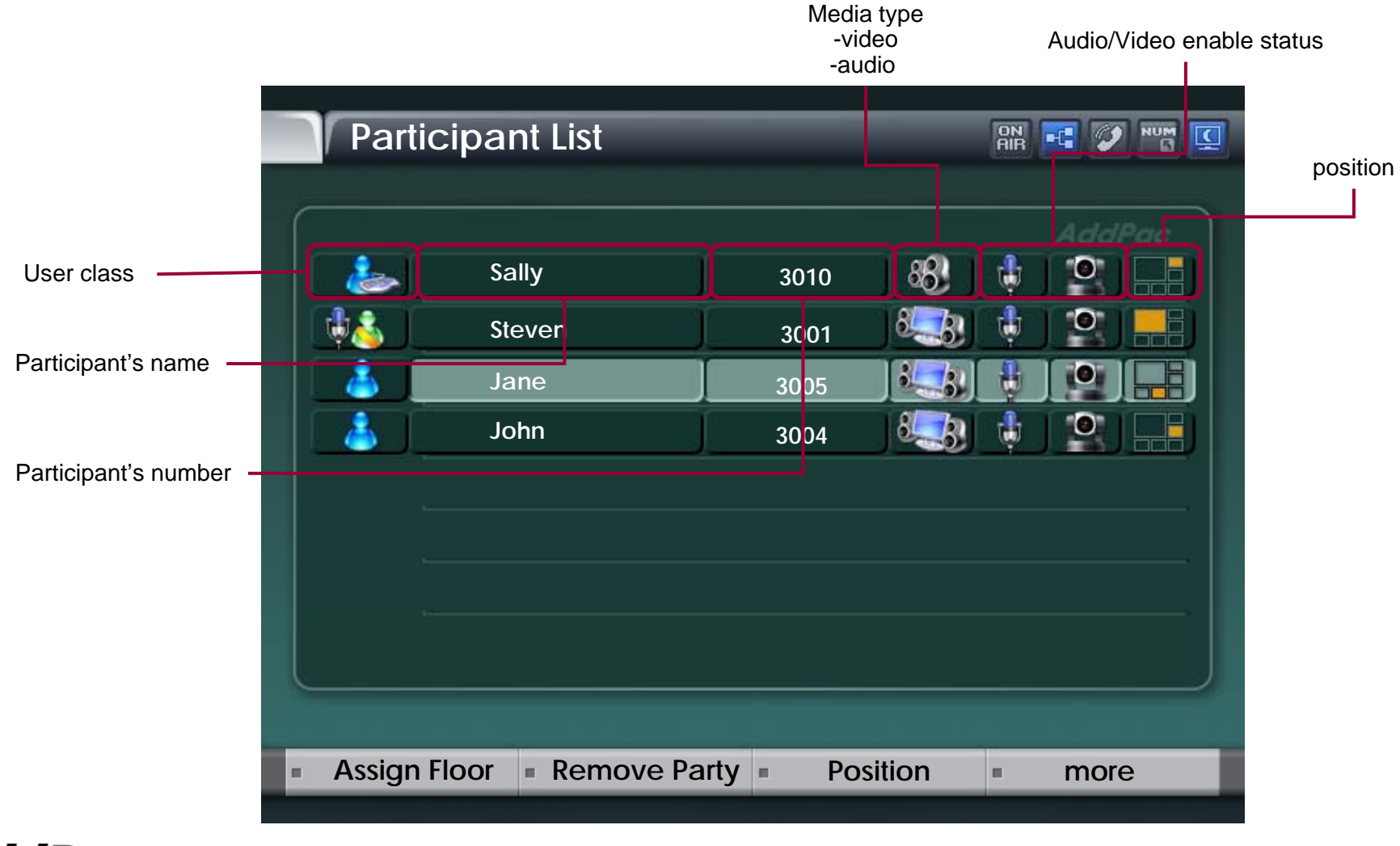

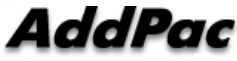

# Assign floor

- Give floor (Right of Speaking) to Participant selected in List
  - The ICON of Participant having Floor is changed as MIC ICON

|                                     | Participan   | t List       | _     |     |       |       |
|-------------------------------------|--------------|--------------|-------|-----|-------|-------|
|                                     |              |              |       |     |       | ddPac |
|                                     | 🕹 Sal        | ly           | 3010  |     | ¢ ] 1 |       |
| Have a right of speaking            | 🕂 👗 📔 Ste    | ven          | 3001  | 8   | ¢ ] ( |       |
| Don't have a right of speaking      | Jar          | ne 📔         | 3005  |     | 8     |       |
|                                     | lot 💧        | n J          | 3004  | 8   | ¢ [   |       |
|                                     |              |              |       |     |       |       |
|                                     |              |              |       |     |       |       |
|                                     |              |              |       |     |       |       |
|                                     |              |              |       |     |       |       |
| Give Floor (Speaker) to Participant |              |              |       |     |       |       |
|                                     | Assign Floor | Remove Party | Posit | ion | • n   | nore  |
|                                     |              |              |       |     |       |       |

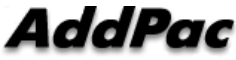

#### Remove Party

Conference Call Disconnect of a Participant selected
 in List

|                                                         | Particip    | ant List       | _        | G        | ře 🖬 🏏 |     |
|---------------------------------------------------------|-------------|----------------|----------|----------|--------|-----|
|                                                         |             |                |          |          | Addf   | Pac |
| Participant Select                                      |             | Sally          | 3010     | 88. 6    |        |     |
|                                                         |             | Steven         | 3001     | 8        |        |     |
|                                                         |             | Jane           | 3005     | <b>:</b> |        |     |
|                                                         |             | John           | 3004     | 8.33     |        |     |
|                                                         |             |                |          |          |        |     |
|                                                         |             |                |          |          |        |     |
| Conference call disconnect<br>of a participant selected | -           |                |          |          |        |     |
|                                                         |             |                |          |          |        |     |
|                                                         |             |                |          |          |        |     |
|                                                         | Assign Floo | r Remove Party | y Positi | on 🔹     | more   | 9   |
|                                                         |             |                |          |          |        |     |

AddPac

#### Position

- Participant Location Change In Conference View Layout
- Display the Position List in current conference view layout

| Desition | Salaat              |  |
|----------|---------------------|--|
| POSITIO  | n Select            |  |
|          |                     |  |
|          |                     |  |
|          | AddPac              |  |
|          | Select New Position |  |
|          |                     |  |
|          |                     |  |
|          |                     |  |
|          |                     |  |
|          |                     |  |
|          |                     |  |
|          |                     |  |
|          |                     |  |
|          |                     |  |
|          |                     |  |
|          |                     |  |

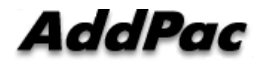

#### **User Class**

- Change the Right of Participant selected in List
- User class icon change

| Use        | r-Class              |        |
|------------|----------------------|--------|
|            |                      | AddPac |
| - <u>i</u> | Chair man            |        |
|            | Operator (Visible)   |        |
| <u></u>    | Operator (invisible) |        |
|            | Participant          |        |
|            | Audience             |        |
|            |                      |        |
|            |                      |        |
|            |                      |        |
|            |                      |        |
|            |                      | _      |
|            | -                    |        |

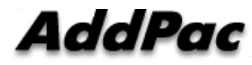

#### Audio/Video Mute

• audio, video mute enable/disable

|                              |         | UISADIE         | Aud<br>Mute/E | dio<br>Enable | Video<br>Mute/Enable |
|------------------------------|---------|-----------------|---------------|---------------|----------------------|
|                              | Partic  | ipant List      |               | ON<br>AIR     |                      |
|                              |         |                 |               |               | AddPac               |
|                              |         | Sally           | 3010          | 88 🚺          |                      |
|                              |         | Steven          | 3001          | 8.38 🜵        |                      |
|                              |         | Jane            | 3005          | 👯             |                      |
|                              |         | John            | 3004          | 8.33 🤃        |                      |
|                              |         |                 |               |               |                      |
|                              |         |                 |               |               |                      |
| Audio, video<br>mute/ enable | -       |                 |               |               |                      |
|                              |         |                 |               |               |                      |
|                              | User Cl | ass 🔹 Audio Ena | ble Vide      | o Mute        | more                 |

AddPac

### Media Class (New)

• Media Class represents the profile information about Audio, Video Codecs, and is used for configuration at conference setup

| Media Class Properties | S                |          | × |
|------------------------|------------------|----------|---|
| Class Name defa        | ult modio alago  |          |   |
| Description Juera      | iuit meula class |          |   |
| -Audio                 |                  |          |   |
| Audio Codec            | G,711U           | -        |   |
|                        |                  |          |   |
| Video                  |                  |          |   |
| Video Codec            | H,263            | -        |   |
| Picture Size           | CIF              | •        |   |
| Target Rate            | 1024K            | •        |   |
| Frame Rate             | 30 fps           | <b>•</b> |   |
|                        |                  |          |   |
|                        | Ok               | Cancel   |   |
|                        |                  |          |   |

#### **Conference** Room

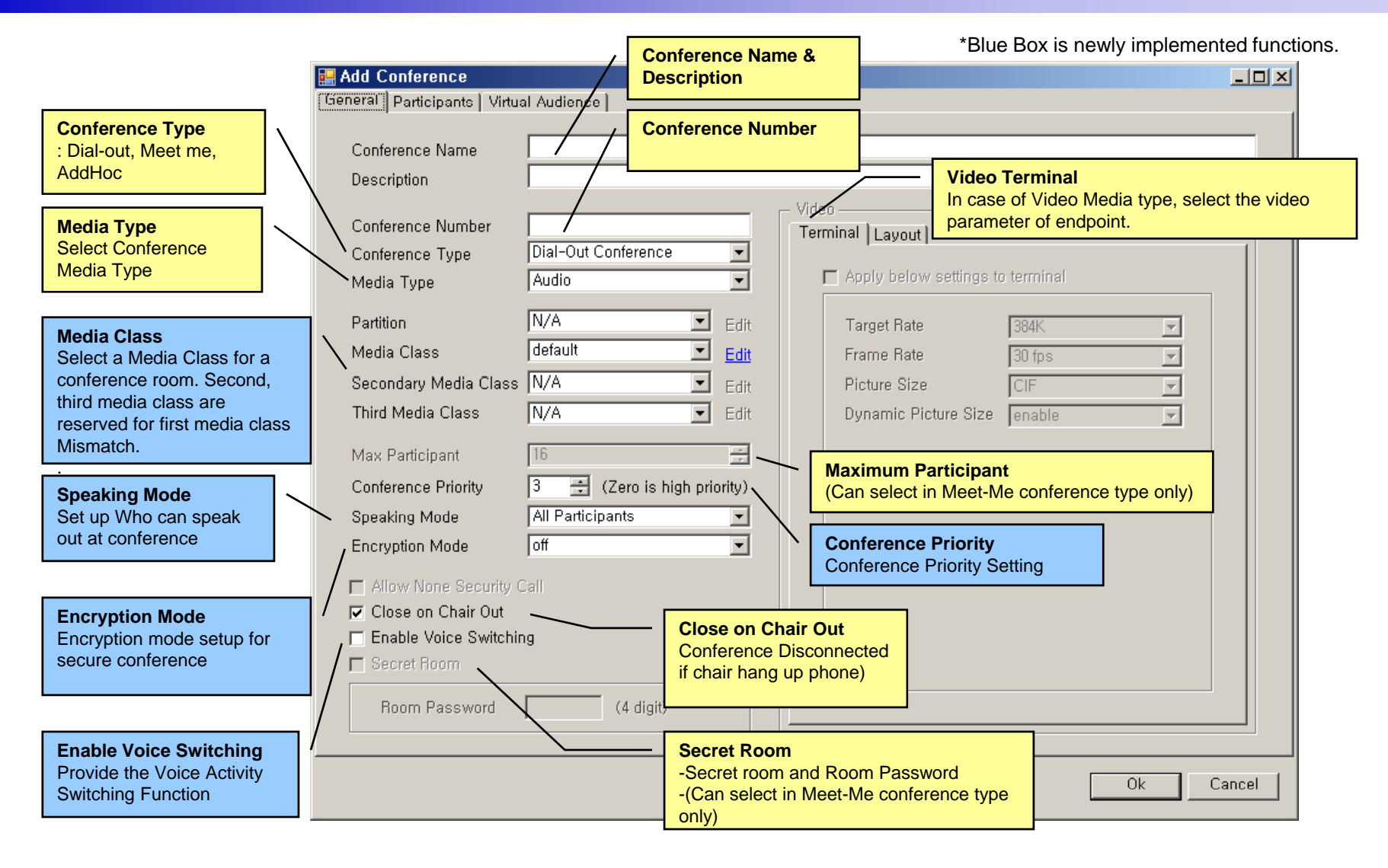

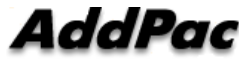

#### Speaking Mode (New)

- Speaking Mode
  - Determine the scope of participant who can speak out at conference.

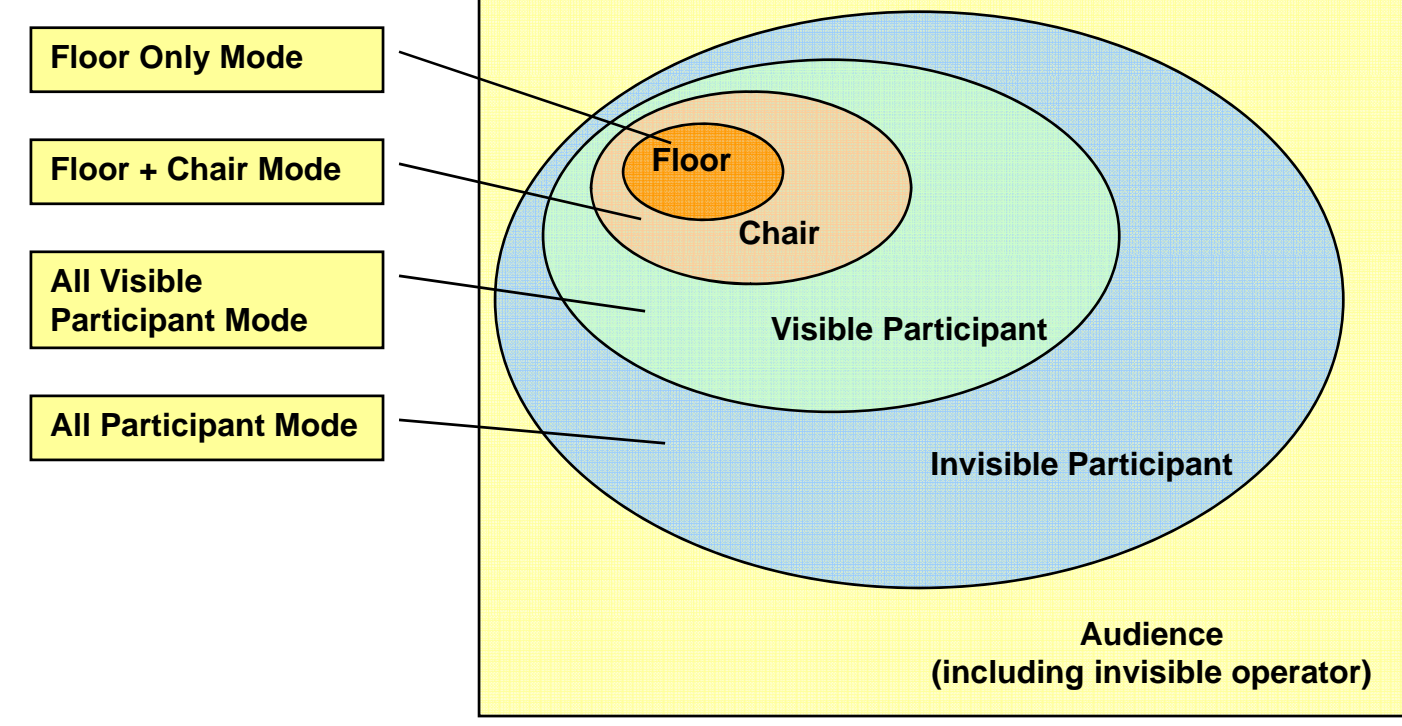

#### Voice Switching(New)

- Voice Switching
  - Voice Activity Switching or Voice Detect Switching
  - Detect the Voice Activity of participants during video conference, and dynamically change the MCU display layout mode to display a participant who is speaking out currently
  - If one participant obtains Floor, Voice Switching is inactive automatically till Floor is released.
- Display Priority Control
  - Floor > Voice Switching > Chair

# Conference Room - Layout

| 🔜 Add Conference                                                                                          |                   |                                                  |                          |                                                                    |                                                        |
|----------------------------------------------------------------------------------------------------|-------------------|--------------------------------------------------|--------------------------|--------------------------------------------------------------------|--------------------------------------------------------|
| General   Participants   Virtual Audience                                                                 |                   |                                                  |                          |                                                                    |                                                        |
| Conference Name Description Conference Num Video Layout N                                                 | Video             | ingl (Taumit)                                    |                          |                                                                    |                                                        |
| Conference Type - Auto (symmetr<br>Media Type - manual                                                    | ic, asymmetric)   | ayout Mode Auto(Asy                              | mmetric)                 |                                                                    |                                                        |
| Partition<br>Media Class<br>Secondary Media <del>Class</del>                                              | fixed reserved    | rrange Mode Dynamic<br>Video Layout              | Floor to Full Screen     | Floor to Full Sc<br>- Floor to Full Sc<br>symmetric, asym          | reen<br>reen Enable/Disable in<br>imetric Layout Mode. |
| Third Media Clas<br>Video Layout<br>- Select the vide<br>Conference Priority<br>Speaking Media            | o layout          | Floor Assign Mode<br>After Release<br>On Request | Display Participant Name | Display Particip<br>- Participant Nan<br>Enable/Disable<br>Display | a <b>nt Name</b><br>ne Display<br>and Location of Name |
| Floor Assign Mode     Floor Assign M     -After Release,     Allow None Second Can     Close on Chair Out | ode<br>On Request | Color<br>Border Line<br>Floor Line               | Background               | Color<br>- Layout border a<br>Background Colo                      | ind Floor,<br>or Setting.                              |
| Enable Voice Switching     Secret Room     Room Password                                                  | (4 digit)         | Background Line                                  |                          |                                                                    |                                                        |
|                                                                                                    |                   |                                                  | Ok C                     | ancel                                                              |                                                        |

AddPac

# **Conference** Room - Participants

|              | 🛃 Add Cont    | ference     |             |       |           |                         |              |                        |              |           |                    |               |           | <u>- 0 ×</u> |
|--------------|---------------|-------------|-------------|-------|-----------|-------------------------|--------------|------------------------|--------------|-----------|--------------------|---------------|-----------|--------------|
|              | General Pa    | rticipants  | Virtual Aud | ience | 1         |                         |              |                        | arch Phon    | e numbe   | er<br>Or or usor s | earch         |           |              |
|              | - Filter      |             |             |       |           |                         |              | 03                     |              |           |                    | search        |           |              |
|              |               |             |             |       |           |                         | /            |                        |              |           |                    |               |           |              |
|              | Filter Na     | me          | Rule        |       | Word      |                         |              |                        |              |           |                    | <u>Advanc</u> | ed Search |              |
|              | Phone N       | lumber 🔄    | is exactly  | -     |           |                         |              |                        |              |           |                    |               | Find      |              |
|              |               |             |             |       |           |                         |              |                        |              |           |                    |               |           |              |
|              |               |             |             | _     |           |                         |              |                        |              |           |                    |               |           |              |
|              | Phone Num     | ber         |             |       | Conferen  | nce Participants        |              | -                      |              |           |                    |               |           |              |
|              | Number        | Partition   | User        | ≜     | Number    | Partition               | User         | lype                   | User Class   | Media I y | pe Position        | Display Name  | Media Ul  | ass          |
|              | 5007          | Factory     |             |       | 5007      | ternal ex               |              | Internal               | Chair        | ▼ Video   | -                  | Steven        | default   | -            |
|              | 5009          | Factory     |             |       | 5009      | Factory_in              | 600000000000 | Internal               | Participant  | Video     |                    | lohn          | default   |              |
|              | 5010          | Factory     |             |       | 5000      | ternal_ex               |              | memal                  | i ancipario  | , video   |                    | 00mm          | uerault   |              |
|              | 5011          | Factory     |             |       | 5009      | Factory_in<br>ternal_ev |              | Internal               | Participant  | ✓ Video   | -                  | Jane          | default   | -            |
|              | 5012          | Factory     |             |       |           | Factory in              |              |                        |              |           |                    | ~ "           |           |              |
|              | 5014          | Factory     |             |       | 5010      | ternal_ex               |              | Internal               | Participant  | Video     |                    | Sally         | detault   | -            |
|              | 6000          | external    |             |       |           | Eastory in              |              |                        | unt /        |           | <b>-</b>           | Micle         | default   | -            |
|              | 6001          | external    |             |       | Jser Clas | S .                     |              |                        | -            |           |                    | 1             | 1         |              |
|              | 6005          | external    |             | (     | Chair, Op | erator, Partic          | ipant, A     | udience)               |              |           |                    |               |           |              |
|              | 6010          | external    |             |       |           |                         |              |                        |              | ¬ /       |                    |               |           |              |
|              | C011          | outomal     | 1           |       | Me        | edia Type               |              |                        |              |           |                    |               |           |              |
| Phone Nu     | ımber         | al          |             |       | (Au       | udio, Audio (S          | Seat Re      | served), V             | /ideo)       |           |                    | 1             | /         |              |
| Participan   | nt Phone List | 리           |             |       |           |                         |              |                        |              |           |                    | 11            |           |              |
|              | 6020          | external    |             |       |           | Position                |              |                        |              |           | J                  | / /           |           |              |
|              | 6029          | external    | L           | •     |           | In case of v            | ideo me      | edia type,             |              |           |                    | /             |           |              |
|              |               |             |             |       |           | Select the le           | ocation      | of a parti             | cipant in vi | deo layou | it j               | //            |           |              |
|              | Enter Extern  | al Phone Nu | mber        |       |           |                         |              |                        |              |           | _ /                |               |           |              |
|              |               |             | /           |       |           |                         | Disp         | lav Name               |              |           |                    |               |           |              |
| External Ph  | none Numbe    | r   -       |             |       |           |                         | A Pa         | rticipant D            | isplay Nam   | ne        |                    | /             |           |              |
| Register the | external pho  | ne          | Add         |       |           |                         |              |                        |              |           |                    |               |           |              |
| line number  | by inputting  |             |             | _     |           |                         | Modi         | a Class                |              |           |                    |               |           |              |
| number dire  | ectly         |             |             |       |           |                         | Select       | a Class<br>t a Media C | lass for a   |           |                    |               |           |              |
|              |               |             |             |       |           |                         | confei       | rence partic           | cipant       |           | 0                  | < Can         | cel       |              |
|              |               |             |             |       |           |                         |              |                        | ·            |           |                    |               |           |              |

AddPac

#### Conference Room – Virtual Audience

| Broadcasting Server    | IP            | Description                    | J                           | Lonference Audiences Name IP Address Media Tupe Audio Port Video P                              |
|------------------------|---------------|--------------------------------|-----------------------------|-------------------------------------------------------------------------------------------------|
| Virtual Video Audience | 172,16,19,201 | Decemption                     |                             | Virtual Audio Audience 172.16.19.200 Audio v 8000                                               |
|                        |               | Media 1<br>Select ti<br>Video) | <b>Type</b><br>he medi      | a type of Audience (Audio,                                                                      |
|                        |               | \                              | ••                          | Audio, Video Port<br>Register the audio, video port number<br>transmitting to Virtual Audience. |
|                        |               |                                | Broadc<br>Broadc<br>Virtual | asting Server<br>asting Server List used as a<br>Audience.                                      |
| •                      |               |                                |                             |                                                                                                 |

# Active Conference (1)

| <b>Smart Multime</b><br><u>File V</u> iew Se | dia Manager - [4<br>earch <u>T</u> ools <u>W</u> ind | Active Co<br>dow <u>H</u> elp | nferences - IP   | Next200_S      | lave ]     |               |          |          |          |               |                    |                                          |                 |          | _ D ×     |
|----------------------------------------------|------------------------------------------------------|-------------------------------|------------------|----------------|------------|---------------|----------|----------|----------|---------------|--------------------|------------------------------------------|-----------------|----------|-----------|
| 8 8 - 3                                      | 13304                                                |                               | ÷ 🖬 ⊱ 🕸          | <u>ís 🥹 🔊</u>  | ۵          | <b>5</b> E    | <b>*</b> | <b>@</b> | <b>6</b> | 8             | 8                  |                                          |                 |          |           |
| AddPo                                        | IC                                                   |                               |                  |                | •          |               |          |          | -5       | •             | Sma                | art Multi                                | media N         | lanag    |           |
| 2 🚨 172.17.250.2                             | 250 🛛 🐋 172.16.31.13                                 | 3 🚨 172.1                     | 16.31.2          |                |            |               |          |          |          |               |                    |                                          |                 |          | ]         |
| Conference Na                                | Conference Number                                    | Status                        | Conference Tupe  | Start Time     |            | Duration      |          | Madi     | a Tuna   | Floor         | to Full            | Lauout Mode                              | Arrange Mode    | Lauout   | No. of Pa |
| n>AddPac                                     | 7002                                                 | Running                       | Dial-Out         | 20050714-      | 15:30:22   | 00:02:01      |          |          | deo      | Off           | (O 1 GB            | Manual                                   | Dynamic         |          | 4         |
|                                              |                                                      |                               |                  |                |            |               |          |          |          | Conf<br>Displ | erence<br>ay the c | urrent confe                             | erence room I   | ist      |           |
| Participants<br>Participant Name             | (n>AddPac Confere                                    | ence)<br>er IP                | er.              | ahue           | Audio      | Video 1       | Mia      |          | poskor   | Floor         | In Picture         | Passon                                   |                 |          |           |
| A Kown.jh                                    | 7030                                                 | 172.1                         | 16.10.1 Joi      | ned            | ÷,         | 1000          | 8        |          | 10 +     | 88            |                    | 11663011                                 |                 |          |           |
| A Choi.js                                    | 7031                                                 | 172.1                         | 16.10.2 Joi      | ned            | 8          | 12            | 8        | -        | 10 🗸     |               |                    |                                          |                 |          |           |
| A Leeimj                                     | 7032                                                 | 172.1                         | 16,10.3 Joi      | ned            | 6          | 12            | 8        | -        | 10 🗸     |               |                    |                                          |                 |          |           |
| 🐣 JJang.hg                                   | 7033                                                 | 172."                         | 16.10.3 Le       | ł              | ŧ          | <u>19</u>     | ٩        | 3        | 10 -     |               |                    |                                          |                 |          |           |
|                                              |                                                      |                               |                  |                |            |               |          |          |          |               | Partic<br>Display  | i <b>pants</b><br>y the particip<br>each | pant list in co | nference |           |
| 172.17.250.25                                | 50 (Ok) 🧔 🖗 172.                                     | 16.31.13 (Co                  | nnect fail) 😡    | 172.16.31.2 (0 | k)         |               |          |          |          | L             |                    |                                          |                 |          |           |
| 🖞 2007-10-18 오                               | 章 3:35:55                                            | Ø                             | Version 3.0.2846 | ; 🌐 👔 172.1    | 6.31.13:38 | 89 <u> </u> M | lana     | ger      |          |               |                    |                                          |                 |          |           |

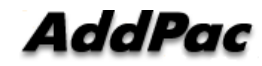

# Active Conference (2)

| Smart Multimed<br>File <u>View</u> Se                                                                                                    | lia Manager - [A<br>arch <u>T</u> ools Wind | low <u>H</u> elp  | nferences – IP     | Next200_Slave ]                                    | -                |                   |                           |                   |            |                        |                         |        | _ 0            |
|----------------------------------------------------------------------------------------------------|---------------------------------------------|-------------------|--------------------|----------------------------------------------------|------------------|-------------------|---------------------------|-------------------|------------|------------------------|-------------------------|--------|----------------|
| Image: Second state         Image: Second state         Image: Second state | 50 🚅 172.16.31.13                           | ≝ <b>с-с «</b>    | + 🚮 🐆 💁            | <u>2</u> 2 (1) (1) (1) (1) (1) (1) (1) (1) (1) (1) | Cc<br>dy         | onferer<br>namica | nce<br>nce par<br>ally in | ameter<br>current | setting i  | s possible<br>nce call | lia I<br>AddP           | anag   |                |
| Conference Na<br>*** N>AddPac<br>Conference                                                                                                    | Conference Number<br>7002                   | Status<br>Running | Conference Type    | Start Time<br>20050714-15:30:22                    | Durati<br>00:02: | on 1<br>01 1      | Media Typ<br>Video        | oe Floo<br>Off    | or to Full | Layout Mode<br>Manual  | Arrange Mode<br>Dynamic | Layout | No. of Pa<br>4 |
| Participants                                                                                                    | (n>AddPac Confere                           | ence)             | -                  |                                                    |                  | New 2<br>Layou    | 2 Party<br>It             |                   |            |                        |                         |        |                |
| Participant Name                                                                                                    | Phone Numb<br>7030                          | er IP<br>172.1    | Sta<br>16.10.1 Joi | ntus Audio                                         | Video            | Mic.<br>8         | Speak                     | er Floor          | In Picture |                        |                         |        |                |
| 🔏 Choi.js                                                                                                    | 7031                                        | 172.1             | 16.10.2 Joi        | ned 🖁                                              | 12               | 8                 | • 10                      | -                 |            |                        |                         |        |                |
| 🐣 Lee.mj                                                                                                    | 7032                                        | 172.1             | 16.10.3 Joi        | ned 🧑                                              | 12               | 8                 | <b>-</b> 10               | •                 |            |                        |                         |        |                |
| ቆ JJang.hg                                                                                                    | 7033                                        | 172               | 16.10.3 Lei        | t 🕴                                                | 12               | 8                 | • 10                      | -                 |            |                        |                         |        |                |
| © 172.17.250.250                                                                                                    | ) (Ok) <table-cell> 172.</table-cell>       | 16.31.13 (Co      | nnect fail) 🧔      | 172.16.31.2 (Ok)                                   |                  |                   |                           |                   |            |                        |                         |        |                |

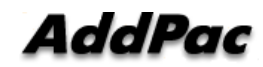

# Active Conference (3)

| <b>90</b> S | <mark>Gmart Multime</mark><br><u>F</u> ile <u>V</u> iew Se | <b>dia Manager - [A</b><br>earch <u>T</u> ools <u>W</u> inc | i <mark>ctive</mark> Co<br>low <u>H</u> el | onferences - IPN<br>P                                   | lext200_Slave ]                        |             |                                           |                                      |                       |                |              |           | _ D ×         |
|-------------|------------------------------------------------------------|-------------------------------------------------------------|--------------------------------------------|---------------------------------------------------------|----------------------------------------|-------------|-------------------------------------------|--------------------------------------|-----------------------|----------------|--------------|-----------|---------------|
|             | 89 📾 🥌                                                     | 1 3 3 0 🔺                                                   |                                            | (+ <b>6</b> ] * ] 🗞                                     | 2 🛞 🕲 💩 📼                              | 🗟 E 🔮       | 😵 🤡 🕼                                     | 🌠 🎎                                  |                       |                |              |           |               |
| Advanced    | AddPa                                                      | IC                                                          |                                            |                                                         | •                                      |             | -                                         | Sma                                  | art M                 | ultir          |              | lana      |               |
| Sma         | 🚨 172.17.250.2                                             | 250 🛛 🞺 172.16.31.13                                        | 🚨 172                                      | .16.31.2                                                |                                        |             |                                           |                                      |                       |                |              |           |               |
| rt Mi       |                                                            | <u> </u>                                                    | 0                                          |                                                         | 0                                      |             | 14 F T                                    |                                      |                       |                |              |           |               |
| ultim       | Lonrerence Na                                              | Zoo2                                                        | Status                                     | Conference Type                                         | 20050714 15:20:22                      | Duration    | Media Type                                | Floor to Full                        | Layout M              | ode            | Arrange Mode | Layout    | No. of Pa     |
| edia        | Conference                                                 | 7002                                                        | nunning                                    | Marout                                                  | 20030714-13.30.22                      | 00.02.01    |                                           |                                      | Mariuai               |                | Dynamic      |           | 4             |
| fanager     | Conference Sr                                              | Conference     Display the     video confe napshot          | e Snaps<br>real-time<br>rence ca           | hot<br>e still image of a (<br>ill<br>Participants (n>) | current                                | )           | Mic, Speake<br>Mic or Spea<br>a Conferenc | er<br>ker Volume C<br>e participant  | Control fo            | or             |              |           |               |
|             | Auto Refre                                                 | sh                                                          | lefresh                                    | Participant Name                                        | Phone Number                           | IP          | Status                                    | Aud                                  | io Video              | Mic.           | Speaker      | Floor     | n Picture Rea |
|             |                                                            |                                                             |                                            | 占 Kown.ih                                               | 7030                                   | 172.16.10.1 | Joined                                    | ŧ                                    | 0                     | 8              | • 10 •       | <b>84</b> |               |
|             | 1-6                                                        | 7                                                           |                                            | Choi.js                                                 | 7031                                   | 172.16.10.2 | Joined                                    | ę                                    | 12                    | 8              | + 10 +       |           |               |
|             |                                                            |                                                             | and the co                                 | Lee.mj                                                  | 7032                                   | 172.16.10.3 | Joined                                    | •                                    | . 12                  | 8              | • 10 •       |           |               |
|             |                                                            |                                                             |                                            | JJang.hg                                                | 7033 🔪                                 | 172.16.10.3 | Left                                      | ę                                    | 12                    | 8              | - 10 -       |           |               |
|             | Refresh Interval                                           | 5 sec Apply                                                 |                                            | I                                                       |                                        |             | Participan<br>Participant<br>dynamicall   | ts<br>parameter se<br>/ in current c | etting is<br>conferen | possi<br>ce ca | ble<br>all   |           |               |
|             | 172.17.250.25<br>ର 2007.10.18 ବ                            | 50 (Ok) 🧔 172.<br>= 3:39:57                                 | 16.31.13 (0                                | Connect fail) 🖗 17                                      | 72.16.31.2 (Ok)<br>- 음 172 16 31 13:39 | 19 🖪 Mana   | uner .                                    |                                      |                       |                |              |           |               |

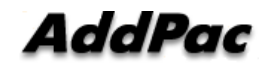

#### Active Conference (4)

Layout view function provide the layout status of a conference participant

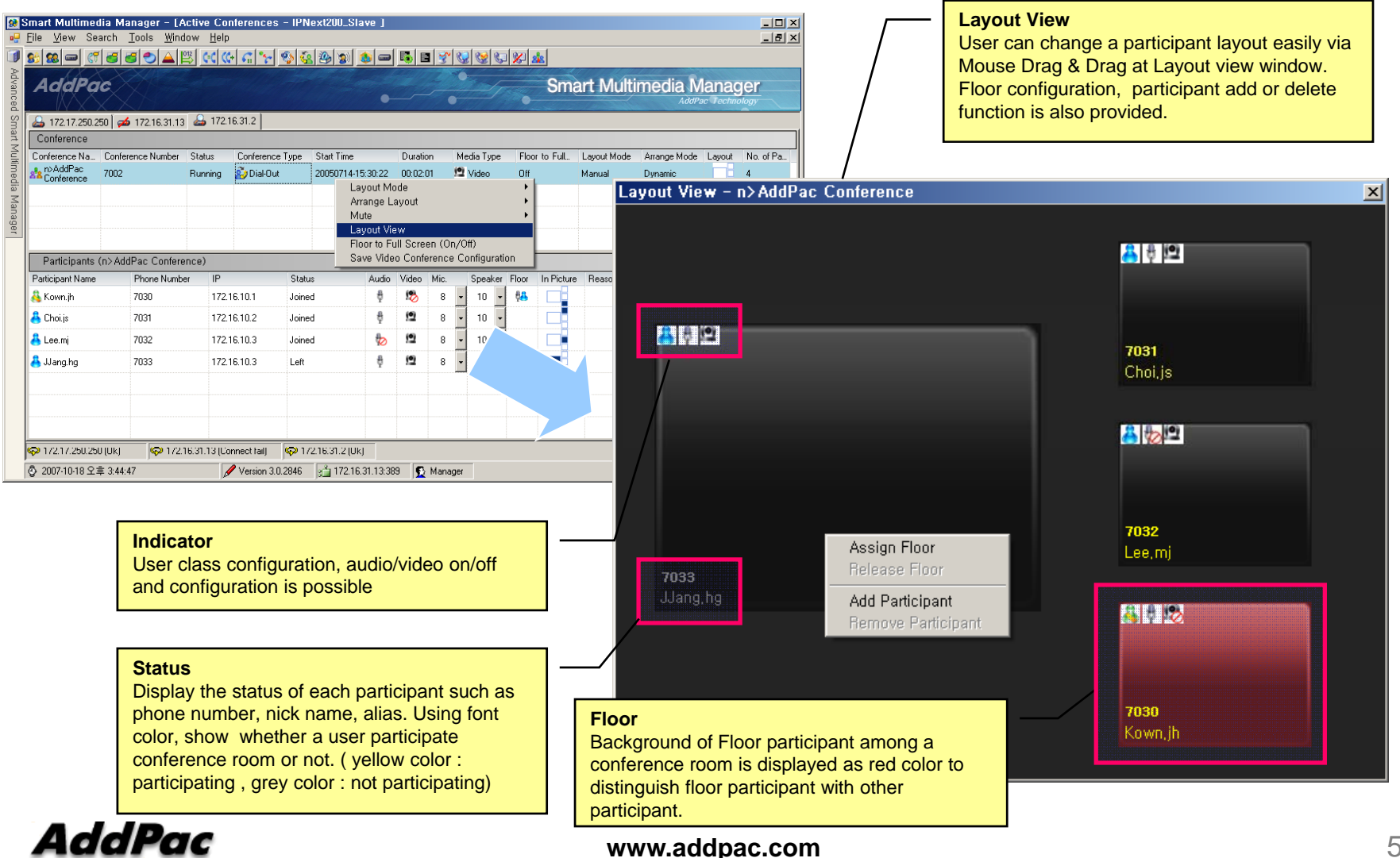

#### **Conference** Schedule

Conference scheduling is used for configuration of repeated conference or a specific day conference

|                                                         | Add a New Conference Schedule 🛛 🗵                                                                                                    |
|---------------------------------------------------------|----------------------------------------------------------------------------------------------------|
|                                                         | Schedule Name Conference Schedule Conference Schedule Conference Schedule Conference Schedule Conference Schedule Name and Explanation                                                                                                    |
| Start Date time<br>Schedule start day and time<br>setup | Conference Room<br>Start Datetime 2007-10-18 및 오후 4:00:45 및                                                                                                    |
| Conference duration time<br>(sec)                       | Duration     Sec     Daily, Weekly, Monthly     Set up Conference schedule                                                                                                    |
| Schedule Recurrence<br>Repeated conference setup        | Recurrence       Weekly         Daily       Recur every       1       2       3       4       5 week         Weekly       Mon       Tue       Weed       Thu         Monthly       Fri       Sat       Sun                                                                                                    |
| Enable Sebedule                                         | Range Of Recurrence    End By :      2007-10-18      Image: Contract of the second second sec |
| Schedule enable or disable Setup                        | I I I I I I I I I I I I I I I I I I I                                                                                                    |
|                                                         | Ok Cancel                                                                                                    |

AddPac

# Thank you!

#### AddPac Technology Co., Ltd. Sales and Marketing

Phone +82.2.568.3848 (KOREA) FAX +82.2.568.3847 (KOREA) E-mail sales@addpac.com